# **Thermal Network Camera**

User Manual

Please read this instruction carefully before operating the unit and keep it for further reference

The following symbols or words may be found in this manual.

| Symbols/Words    | Description                                                                                                    |
|------------------|----------------------------------------------------------------------------------------------------|
| <b>▲</b> Warning | Indicates a medium or low potential hazardous situation which , if not avoided, will or could result in slight or moderate injury                 |
| <b>▲</b> Caution | Indicates a potential risk which, if not avoided, will or could<br>result in device damage, data loss, lower performance or<br>unexpected results |
| I Note           | Provides additional information to emphasize or supplement<br>important points of the text.                                                       |

#### About the Manual

- This manual is suitable for many models. All examples, screenshots, figures, charts, and illustrations used in the manual are for reference purpose, and actual products may be different with this Manual.
- Please read this user manual carefully to ensure that you can use the device correctly and safely.
- Within the maximum scope permitted by the law, the products described in this Manual (including hardware, software, firmware, etc.) are provided "AS IS". The information in this document (including URL and other Internet site reference data) is subject to change without notice. This Manual may contain technical incorrect places or printing errors. This information will be periodically updated, and these changes will be added into the latest version of this Manual without prior notice.

### **Use of the Product**

- This product should not be used for illegal purposes.
- The company does not allow anyone to use the Company's products to infringe the privacy, personal information, and portrait rights of others. The user shall not use this product for any illegal use or any prohibited use under these terms, conditions, and declarations. When using this product, the user shall not damage, disable, overload or obstruct any of the hardware of this product in any way, or interfere with the use of this product by any other users. Also, the user should not attempt to use the product or the software, by hacking, stealing the password, or any other means.

# **Electrical Safety**

- This product is intended to be supplied by a Listed Power Unit, marked with 'Limited Power Source', 'LPS' on unit, output rated minimum 12V/2 A or POE 48V/ 350mA or AC24V (depending on models), no more than 2000m altitude of operation and Tma=60 Deg.C.
- As for the modes with PoE function, the function of the ITE being investigated to IEC 60950-1 standard is considered not likely to require connection to an Ethernet network with outside plant routing, including campus environment and the ITE is to be connected only to PoE networks without routing to the outside plant.
- Improper handling and/or installation could run the risk of fire or electrical shock.
- The product must be grounded to reduce the risk of electric shock.
- ▲ Warning: Wear anti-static gloves or discharge static electricity before removing the bubble or cover of the camera.

#### Environment

- Heavy stress, violent vibration or exposure to water is not allowed during transportation, storage and installation.
- Avoid aiming the camera directly towards extremely bright objects, such as, sun, as this may damage the image sensor.
- Keep away from heat sources such as radiators, heat registers, stove, etc.
- Do not expose the product to the direct airflow from an air conditioner.
- Do not place the device in a damp, dusty extremely hot or cold environment, or the locations with strong electromagnetic radiation or unstable lighting.
- Make sure that no reflective surface is too close to the camera lens. The IR light from the camera may reflect back into the lens, resulting in image blur.

#### **Operation and Daily Maintenance**

- There are no user-serviceable parts inside. Please contact the nearest service center if the product does not work properly.
- Please shut down the device and then unplug the power cable before you begin any maintenance work.
- Do not touch the CMOS sensor optic component. You can use a blower to clean the dust on the lens surface.
- Always use the dry soft cloth to clean the device. If there is too much dust, use a cloth cleaning (such as using cloth) may result in poor IR functionality and/or IR reflection.
- Dome cover is an optical device, please don't touch or wipe the cover surface directly during installation and use. For dust, use oil-free soft brush or hair dryer to remove it gently; for grease or finger print, use oil-free cotton cloth or paper soaked with detergent to wipe from the lens center outward. Change the cloth and wipe several times if it is

not clean enough.

# **Privacy Protection**

• When installing cameras in public areas, a warning notice shall be given in a reasonable and effective manner and clarify the monitoring range.

• As the device user or data controller, you might collect the personal data of others, such as face, car plate number, etc. As a result, you shall implement reasonable and necessary measures to protect the legitimate rights and interests of other people, avoiding data leakage, improper use, including but not limited to, setting up access control, providing clear and visible notice to inform people of the existence of the surveillance area, providing required contact information and son on.

# Disclaimer

• With regard to the product with internet access, the use of product shall be wholly at your own risks. Our company shall be irresponsible for abnormal operation, privacy leakage or other damages resulting from cyber attack, hacker attack, virus inspection, or other internet security risks; however, Our company will provide timely technical support if necessary.

• Surveillance laws vary from country to country. Check all laws in your local region before using this product for surveillance purposes. We shall not take the responsibility for any consequences resulting from illegal operations.

# **Cybersecurity Recommendations**

• Use a strong password. At least 8 characters or a combination of characters, numbers, and upper and lower case letters should be used in your password.

- Regularly change the passwords of your devices to ensure that only authorized users can access the system (recommended time is 90 days).
- It is recommended to change the service default ports (like HTTP-80, HTTPS-443, etc.) to reduce the risk of outsiders being able to access.
- It is recommended to set the firewall of your router. But note that some important ports cannot be closed (like HTTP port, HTTPS port, Data Port).

• It is not recommended to expose the device to the public network. When it is necessary to be exposed to the public network, please set the external hardware firewall and the corresponding firewall policy.

- It is not recommended to use the v1 and v2 functions of SNMP.
- In order to enhance the security of WEB client access, please create a TLS certificate to enable HTTPS.
- Use black and white list to filter the IP address. This will prevent everyone, except those specified IP addresses from accessing the system.
- If you add multiple users, please limit functions of guest accounts.

• If you enable UPnP, it will automatically try to forward ports in your router or modem. It is really very convenient for users, but this will increase the risk of data leakage when the system automatically forwards ports. Disabling UPnP is recommended when the function is not used in real applications.

• Check the log. If you want to know whether your device has been accessed by unauthorized users or not, you can check the log. The system log will show you which IP addresses were used to log in your system and what was accessed.

# **Regulatory Information**

#### **FCC Information**

Please take attention that changes or modification not expressly approved by the party responsible for compliance could void the user's authority to operate the equipment.

#### 1. FCC compliance

This equipment has been tested and found to comply with the limits for a Class B digital device, pursuant to Part 15 of the FCC Rules. These limits are designed to provide reasonable protection against harmful interference in a residential installation. This equipment generates, uses, and can radiate radio frequency energy, and if not installed and used in accordance with the instructions, may cause harmful interference to radio communications. However, there is no guarantee that interference will not occur in a particular installation. If this equipment does cause harmful interference to radio or television reception, which can be determined by turning the equipment off and on, the user is encouraged to try to correct the interference by one or more of the following measures:

- Reorient or relocate the receiving antenna.
- Increase the separation between the equipment and receiver.
- Connect the equipment into an outlet on a circuit different from that to which the receiver is connected.
- Consult the dealer or an experienced radio/TV technician for help.

#### 2. FCC conditions:

- This device complies with part 15 of the FCC Rules. Operation of this product is subject the following two conditions:
- This device may not cause harmful interface.
- This device must accept any interference received, including interference that may cause undesired operation.

# RoHS

The products have been designed and manufactured in accordance with Directive EU RoHS Directive 2011/65/EU and its amendment Directive EU 2015/863 on the restriction of the use of certain hazardous substances in electrical and electronic equipment.

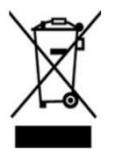

2012/19/EU (WEEE directive): The Directive on waste electrical and electronic equipment (WEEE Directive). To improve the environmental management of WEEE, the improvement of collection, treatment and recycling of electronics at the end of their life is essential. Therefore, the product marked with this symbol must be disposed of in a responsible manner.

Directive 94/62/EC: The Directive aims at the management of packaging and packaging waste and environmental protection. The packaging and packaging waste of the product in this manual refers to must be disposed of at designated collection points for proper recycling and environmental protection.

REACH(EC1907/2006): REACH concerns the Registration, Evaluation, Authorization and Restriction of Chemicals, which aims to ensure a high level of protection of human health and the environment through better and earlier identification of the intrinsic properties of chemical substances. The product in this manual refers to conforms to the rules and regulations of REACH. For more information of REACH, please refer to DG GROWTH or ECHA websites.

# Table of Contents

| 1 | Int | roductio   | n1                            |
|---|-----|------------|-------------------------------|
| 2 | Ne  | twork C    | onnection                     |
|   | 2.1 | LA         | N2                            |
|   |     | 2.1.1      | Access through IP-Tool        |
|   |     | 2.1.2      | Directly Access through IE4   |
|   | 2.2 | WA         | N                             |
| 3 | Liv | ve View    |                               |
| 4 | Fiı | re Detecti | ion & Temp Measurement11      |
|   | 4.1 | Fire       | e Detection                   |
|   | 4.2 | Ter        | nperature Measurement         |
| 5 | Ot  | her Conf   | ägurations15                  |
|   | 5.1 | Sys        | stem Configuration            |
|   |     | 5.1.1      | Basic Information             |
|   |     | 5.1.2      | Date and Time                 |
|   |     | 5.1.3      | Local Config16                |
|   |     | 5.1.4      | Storage                       |
|   | 5.2 | Ima        | age Configuration             |
|   |     | 5.2.1      | Display Configuration         |
|   |     | 5.2.2      | Video / Audio Configuration   |
|   |     | 5.2.3      | OSD Configuration             |
|   |     | 5.2.4      | Video Mask                    |
|   |     | 5.2.5      | ROI Configuration             |
|   | 5.3 | Ala        | urm Configuration             |
|   |     | 5.3.1      | Motion Detection              |
|   |     | 5.3.2      | Other Alarms                  |
|   |     | 5.3.3      | Alarm In                      |
|   |     | 5.3.4      | Alarm Out                     |
|   |     | 5.3.5      | Alarm Server                  |
|   |     | 5.3.6      | Audio Alarm                   |
|   |     | 5.3.7      | Light Alarm                   |
|   | 5.4 | Eve        | ent Configuration (Optical)   |
|   |     | 5.4.1      | Video Exception               |
|   |     | 5.4.2      | Line Crossing                 |
|   |     | 5.4.3      | Intrusion                     |
|   |     | 5.4.4      | Region Entrance               |
|   |     | 5.4.5      | Region Exiting                |
|   |     | 5.4.6      | Target Counting by Line       |
|   |     | 5.4.7      | Face Detection                |
|   | 5.5 | Eve        | ent Configuration (Thermal)44 |
|   |     | 5.5.1      | Line Crossing                 |

|     |       | 5.5.2    | Intrusion                              | 46 |
|-----|-------|----------|----------------------------------------|----|
|     | 5.6   | Net      | work Configuration                     | 47 |
|     |       | 5.6.1    | TCP/IP                                 | 47 |
|     |       | 5.6.2    | Port                                   | 49 |
|     |       | 5.6.3    | Server Configuration                   | 49 |
|     |       | 5.6.4    | Onivf                                  | 50 |
|     |       | 5.6.5    | DDNS                                   | 50 |
|     |       | 5.6.6    | SNMP                                   | 51 |
|     |       | 5.6.7    | 802.1x                                 | 52 |
|     |       | 5.6.8    | RTSP                                   | 53 |
|     |       | 5.6.9    | UPNP                                   | 54 |
|     |       | 5.6.10   | Email                                  | 54 |
|     |       | 5.6.11   | FTP                                    | 55 |
|     |       | 5.6.12   | HTTPS                                  | 58 |
|     |       | 5.6.13   | QoS                                    | 59 |
|     | 5.7   | Sec      | urity Configuration                    | 59 |
|     |       | 5.7.1    | User Configuration                     | 59 |
|     |       | 5.7.2    | Online User                            | 61 |
|     |       | 5.7.3    | Block and Allow Lists                  | 62 |
|     |       | 5.7.4    | Security Management                    | 62 |
|     | 5.8   | Mai      | intenance Configuration                | 63 |
|     |       | 5.8.1    | Backup and Restore                     | 63 |
|     |       | 5.8.2    | Reboot                                 | 64 |
|     |       | 5.8.3    | Upgrade                                | 64 |
|     |       | 5.8.4    | Operation Log                          | 64 |
| 6   | Sea   | arch     |                                        | 65 |
|     | 6.1   | Ima      | ge Search                              | 65 |
|     | 6.2   | Vid      | eo Search                              | 67 |
|     |       | 6.2.1    | Local Video Search                     | 67 |
|     |       | 6.2.2    | SD Card Video Search                   | 68 |
| Арј | pendi | x        | ,,,,,,,,,,,,,,,,,,,,,,,,,,,,,,,,,,,,,, | 71 |
| Арј | pendi | x 1 Trou | bleshooting                            | 71 |
| Apj | pendi | x 2 Com  | mon Material Emissivity                | 73 |

# 1 Introduction

#### **Main Features**

#### Thermal:

- Resolution: 256×192 / 384×288
- Temperature range: -20°C~150°C
- Multi-palette: white hot, black hot, iron oxide red, etc.
- Sound and light warning, temperature exception alarm, fire detection
- Intrusion detection (human/motor vehicle classification), line crossing detection (human/motor vehicle classification)

#### Optical:

- Resolution: 5MP (2592× 1944)
- ICR auto switch, true day/night vision
- 3D DNR, true WDR(120dB), HLC, BLC, Smart IR, distortion image correction, ROI etc.

• Intelligent analytics: intrusion detection (human/motor vehicle/non-motor vehicle classification), line crossing detection (human/motor vehicle/non-motor vehicle classification), video exception detection, target counting(human/motor vehicle/non-motor vehicle classification), face detection, face capture

# 2 Network Connection

Available web browser: IE (plug-in required)/ Firefox/Edge/Safari/Google Chrome It is recommended to use the latest version of these web browsers.

The menu display and operation of the camera may be slightly different by using the browser with plug-in or without plug-in. Installing plug-in will display more functions of the camera. Connect IP-Cam via LAN or WAN. Here only take IE browser for example. The details are as follows:

# 2.1 LAN

In LAN, there are two ways to access IP-Cam: 1. access through IP-Tool; 2. directly access through IE browser.

### 2.1.1 Access through IP-Tool

Network connection:

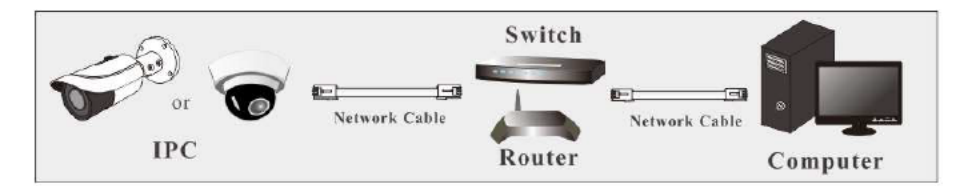

① Make sure the PC and IP-Cam are connected to the LAN and the IP-Tool is installed in the PC from the CD.

(2) Double click the IP-Tool icon on the desktop to run this software as shown below:

| Immediate Refr | esh 💌       |               |                 |           |           |         |                                                          |                                       | Abou!           |
|----------------|-------------|---------------|-----------------|-----------|-----------|---------|----------------------------------------------------------|---------------------------------------|-----------------|
| Device Name    | Device Type | Product Model | IP Address      | Http Port | Data Port | Subnet  | Modify Network                                           | k Parameler                           | 1               |
| namo           | IPC         | anknown       | 192.168.226.201 | 80        | 9008      | 255 255 | Mac Address                                              | CEORI-21:25                           | 16:21           |
| name           | IPC         | unknown       | 192.168.1.2     |           | 9008      |         | IP Address                                               | 192.168.22                            | 6.201           |
| namo           | IPC         | enknown       | 192.168.1.3     | 80        | 9008      | 255.255 | Subnet Mask                                              | 255.255.25                            | S. 0            |
|                |             |               |                 |           |           |         | Gateway                                                  | 192.168.22                            | 8.1             |
|                |             |               |                 |           |           |         |                                                          |                                       | odify.          |
|                |             |               |                 |           |           |         | <ul> <li>Tip: Enter the a<br/>then modify the</li> </ul> | edministrator pas<br>e network parame | sword.:<br>ters |
|                |             |               |                 |           |           |         | Restore IPC De                                           | fault Configurati                     | iń 🔍            |
|                |             |               |                 |           |           |         |                                                          |                                       |                 |

2

The default IP address of the camera is 192.168.226.201.

(3) Double click the IP address and then the system will pop up the IE browser to connect IP-CAM. After you read the privacy statement, check and click "Already Read". Then activate the device.

| Device Activatio | n                                                                                                    |
|------------------|----------------------------------------------------------------------------------------------------|
| User Name        | admin                                                                                                    |
|                  | Activate Onvif User                                                                                            |
| New Password     |                                                                                                    |
|                  | 8~16 characters; Numbers, special<br>characters, upper case letters and<br>lower case letters must be included |
|                  |                                                                                                    |

Please self-define the password of admin according to the tip.

If "Activate Onvif User" is enabled, the ONVIF user can be activated simultanously. When you connect the camera through the ONVIF protocol in the third-party platform, you can use the default username and the password set above to connect.

After that, follow directions to download, install and run the Active X control if prompted. Re-connect your camera via IE browser and then a login box will appear.

| Name:        | admin           |                    |
|--------------|-----------------|--------------------|
| Password:    | •••••           |                    |
| Stream Type: | 2592x1944 25fps | ~                  |
| Language:    | English         | ~                  |
|              | Forge           | <u>t Password?</u> |
|              | Login           |                    |

Please enter the user name (admin) and password. Then select the stream type and language as needed.

Stream Type: The plug-in free live view only supports1080P or lower resolution.

The safety questions should be set after you click "Login" button. It is very important for you to reset your password. Please remember these answers.

| Sa | fety Question     |  |
|----|-------------------|--|
| S  | ecurity Question1 |  |
| A  | nswer             |  |
| S  | ecurity Question2 |  |
| A  | nswer             |  |
| S  | ecurity Question3 |  |
| A  | nswer             |  |

If you forget the admin password, you can reset the password by clicking Forget Password on the login page. Then you can reset the password by the safety questions and answers you set. You can set the account safety question during the activation, or you can go to Config->Security->User, click Safety Question, select the safety questions and input your answers.

# 2.1.2 Directly Access through IE

The default network settings are as shown below: IP address: 192.168.226.201 Subnet Mask: 255.255.255.0 Gateway: 192.168.226.1 HTTP: 80 Data port: 9008

Use the above default settings when logging in the camera for the first time. Directly connect the camera to the computer through network cable.

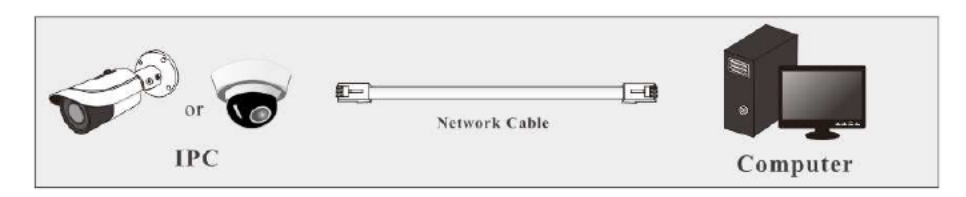

① Manually set the IP address of the PC and the network segment should be as the same as the default settings of the IP camera. Open the network and share center. Click "Local Area Connection" to pop up the following window.

| Local Area Connecti | on Status |                    |
|---------------------|-----------|--------------------|
| General             |           |                    |
| Connection          |           |                    |
| IPv4 Connectivity:  |           | Internet           |
| IPv6 Connectivity:  |           | No Internet access |
| Media State:        |           | Enabled            |
| Duration:           |           | 00:01:27           |
| Speed:              |           | 100.0 Mbps         |
| Details             |           |                    |
| CARDON CONTRACTOR   | Sent —    | Received           |
| Bytes:              | 27,480    | 778,065            |

Select "Properties" and then select internet protocol according to the actual situation (for example: IPv4). Next, click the "Properties" button to set the network of the PC.

Close

| eneral                                                                                               |                                                                                          |
|----------------------------------------------------------------------------------------------------|------------------------------------------------------------------------------------------|
| You can get IP settings assign<br>this capability. Otherwise, you<br>for the appropriate IP settings | ed automatically if your network support<br>need to ask your network administrator<br>i. |
| 🕐 Obtain an IP address aut                                                                           | omatically                                                                               |
| Output the following IP addr                                                                         | ess:                                                                                     |
| IP address:                                                                                          | 192 . 168 . 226 . 4                                                                      |
| Subnet mask:                                                                                         | 255 . 255 . 255 . 0                                                                      |
| Default gateway:                                                                                     | 192 . 168 . 226 . 1                                                                      |
| Obtain DNS server addre                                                                              | ss automatically                                                                         |
| Use the following DNS se                                                                             | rver addresses:                                                                          |
| Preferred DNS server:                                                                                | 192 . 168 . 226 . 1                                                                      |
| Alternate DNS server:                                                                                | []                                                                                       |
| 🔲 Validate settings upon e                                                                           | xit Advanced                                                                             |

(2) Open the IE browser and enter the default address of IP-CAM and confirm.

(3) Follow directions to download and install the Active X control.

④ Enter the username and password in the login window and then enter to view.

5

# 2.2 WAN

Access through the router or virtual server

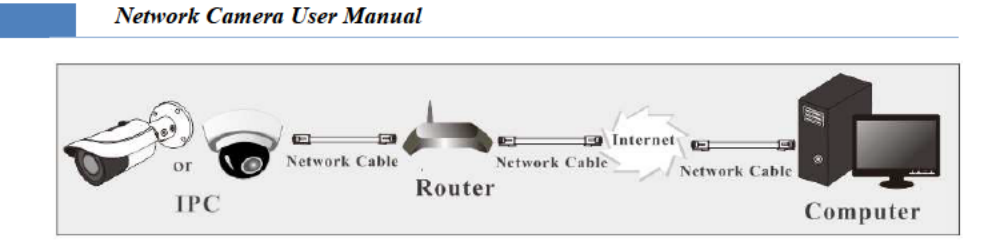

① Make sure the camera is connected to the local network and then log in the camera via LAN and go to Config→Network→Port menu to set the port number.

| HTTP Port  | 80   |  |
|------------|------|--|
| HTTPS Port | 443  |  |
| Data Port  | 9008 |  |
| RTSP Port  | 554  |  |

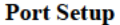

(2) Go to Config  $\rightarrow$ Network $\rightarrow$ TCP/IP menu to modify the IP address.

| IPv4 IPv6 PPPoE C    | onfig                  | IP Change N | otification Config |
|----------------------|------------------------|-------------|--------------------|
| O Obtain an IP addre | ess aut                | omatically  |                    |
| Use the following l  | IP ad <mark>d</mark> i | ress        |                    |
| IP Address           | 192.1                  | 68.226.201  | Test               |
| Subnet Mask          | 255.2                  | 55.255.0    |                    |
| Gateway              | 192.1                  | 68.226.1    |                    |
| Preferred DNS Server | 210.2                  | 1.196.6     |                    |
| Alternate DNS Server | 8.8.8                  | .8          |                    |

**IP** Setup

(3) Go to the router's management interface through IE browser to forward the IP address and port of the camera in the "Virtual Server".

| Port Range  |       |    |       |          |               |        |  |  |
|-------------|-------|----|-------|----------|---------------|--------|--|--|
| Application | Start |    | End   | Protocol | IP Address    | Enable |  |  |
| 1           | 9007  | to | 9008  | Both 💌   | 192.168.1.201 | -      |  |  |
| 2           | 80    | to | 81    | Both 👻   | 192.168.1.201 |        |  |  |
| 3           | 10000 | to | 10001 | Both -   | 192.168.1.166 |        |  |  |
| 4           | 21000 | to | 21001 | Both ~   | 192.168.1.166 |        |  |  |

(a) Open the IE browser and enter its WAN IP and http port to access. (for example, if the http port is changed to 81, please enter "192.198.1.201:81" in the address bar of web browser to access).

# Access through PPPoE dial-up

Network connection

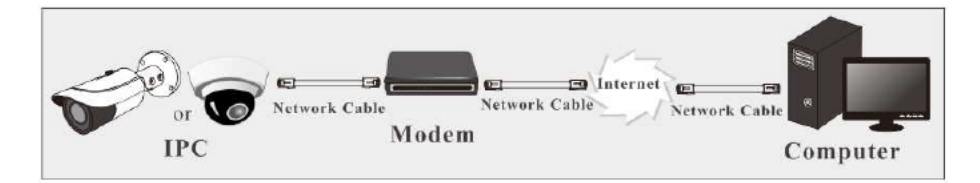

Access the camera through PPPoE auto dial-up. The setup steps are as follow: ① Go to Config→Network→Port menu to set the port number.

② Go to Config →Network→TCP/IP→PPPoE Config menu. Enable PPPoE and then enter the user name and password from your internet service provider.

| IPv4 IPv6 | PPPoE Config | IP Change Notification Config |
|-----------|--------------|-------------------------------|
| Enable    |              |                               |
| User Name | 200000       | хх                            |
| Password  |              | ••                            |
|           |              | Save                          |

③ Go to Config →Network→DDNS menu. Before configuring the DDNS, please apply for a domain name first. Please refer to DDNS configuration for detail information.
 ④ Open the IE browser and enter the domain name and http port to access.

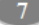

### Access through static IP

Network connection

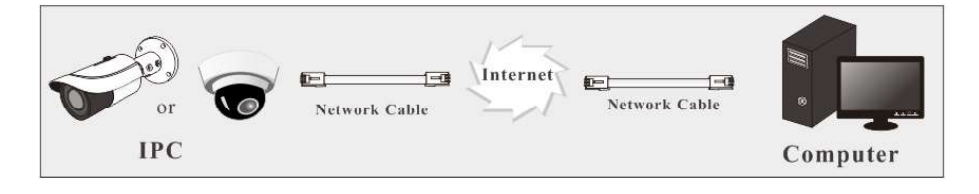

The setup steps are as follow:

(1) Go to Config $\rightarrow$ Network $\rightarrow$ Port menu to set the port number.

② Go to Config →Network→TCP/IP menu to set the IP address. Check "Use the following

IP address" and then enter the static IP address and other parameters.

3 Open the IE browser and enter its WAN IP and http port to access.

After logging in, the following window will be shown.

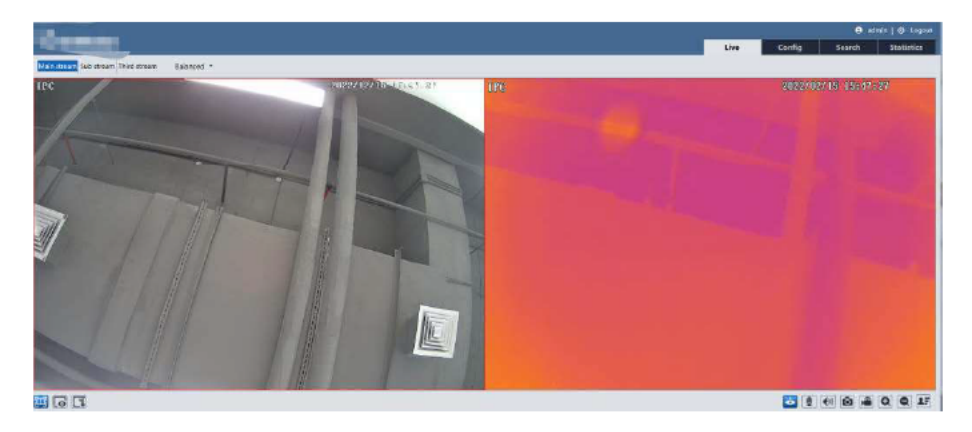

Plug-in free live view: when the main stream is set over 1080P, only the sub stream or third stream tab can be displayed on the above interface by default.

The following table is the instructions of the icons on the live view interface.

| Icon     | Description                                   | Icon | Description                 |
|----------|-----------------------------------------------|------|-----------------------------|
| Ē        | Visible light image and thermal image display | *    | Fire detection indicator    |
| 6        | Visible light image display                   | 8≡   | Temperature indicator       |
| -8       | Thermal image display                         |      | SD card recording indicator |
| 0        | Start/stop live view                          | e#   | Color abnormal indicator    |
| <b>U</b> | Start/stop two-way audio                      | ۹    | Abnormal clarity indicator  |
|          | Enable/disable audio                          | 88   | Scene change indicator      |
| Ō        | Snapshot                                      | (()) | Sensor alarm indicator      |
|          | Start/stop local recording                    | オ    | Motion alarm indicator      |
| Q        | Zoom in                                       |      | Line crossing indicator     |
| Q        | Zoom out                                      | 0    | Intrusion indicator         |
| 2.       | Face Detection                                | +]   | Region entrance indicator   |
|          | Face detection indicator                      | ÷]   | Region exiting indicator    |

\*Those smart alarm indicators will flash only when the camera supports those functions and the corresponding events are enabled.

\*Plug-in free live view:

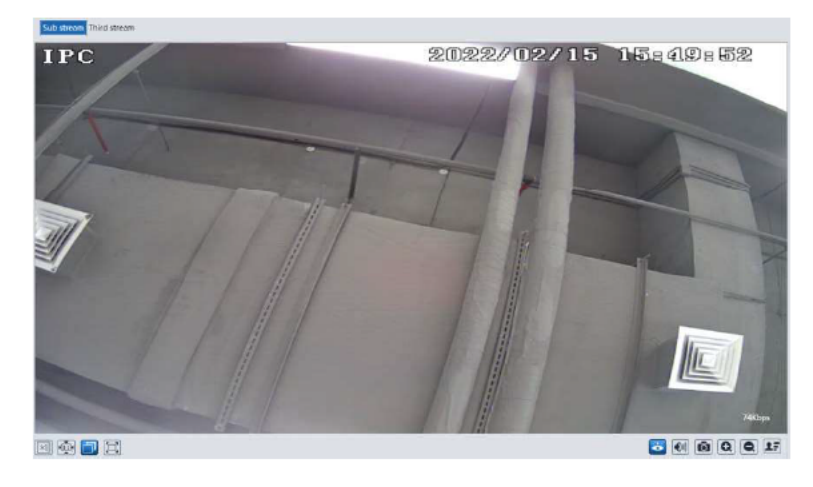

| Icon       | Description       | Icon | Description            |
|------------|-------------------|------|------------------------|
| $\times 1$ | Original size     | ī    | Auto (fill the window) |
|            | Fit correct scale |      | Full screen            |

In full screen mode, double click on the mouse to exit or press the ESC key on the keyboard. Note : Plug-in free view doesn't support thermal image (Only IE browser viewing supports thermal image).

# 4 Fire Detection & Temp Measurement

# 4.1 Fire Detection

Fire Detection: Alarms will be triggered when the camera detects the fire source. Click Config $\rightarrow$ Fire Detection to enter the following interface.

| Detection Config Schedule                       |   |
|-------------------------------------------------|---|
| Enable                                          |   |
| Alarm Holding Time 20 Seconds 👻                 |   |
| Trigger Alarm Out                               |   |
| Alarm Out                                       |   |
|                                                 |   |
| Trigger Audio Alarm Fire detected, please check | ~ |
| 🗌 Trigger Light Alarm                           |   |
| Trigger SD Card Snapshot                        |   |
| Trigger SD Recording                            |   |
| Trigger Email                                   |   |
| Trigger FTP                                     |   |
| Save                                            |   |

1. Click "Enable" and set the alarm holding time.

2. Set alarm trigger options.

Alarm Out: If selected, this would trigger an external relay output that is connected to the camera when the fire source is detected.

**Trigger Audio Alarm**: If selected, the warning voice will be uttered when the fire source is detected. (Please set the warning voice first. See <u>Audio Alarm</u> for details).

**Trigger Light Alarm**: If selected, the light of the camera will flash when the fire source is detected. (Please set the light flashing time and frequency first. See <u>Light Alarm</u> for details). **Trigger SD Card Snapshot:** If selected, the system will capture images when the fire source is detected and save the images on an SD card.

Trigger SD Recording: If selected, video will be recorded on an SD card when the fire source is detected.

Trigger Email: If "Trigger Email" and "Attach Picture" are checked (email address must be

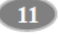

set first in the Email configuration interface), the captured pictures and triggered event will be sent into those addresses.

**Trigger FTP:** If "Trigger FTP" and "Attach Picture" are checked, the captured pictures will be sent into FTP server address. Please refer to FTP configuration chapter for more details. 3. Click "Save" button to save the settings.

4. Set the schedule of the fire detection. The setup steps of the schedule are the same as the schedule recording setup. (See <u>Schedule Recording</u>).

#### 4.2 Temperature Measurement

Temperature Measurement: When detecting the temperature of the pre-defined point/line/area exceeds the temperature threshold value, alarms will be triggered.

| Check Coning - reinperature measurement to enter the following intern | to enter the following interface. |
|-----------------------------------------------------------------------|-----------------------------------|
|-----------------------------------------------------------------------|-----------------------------------|

| Detection Config Area Schedu                 | le      |  |  |  |
|----------------------------------------------|---------|--|--|--|
| 🗹 Enable                                     |         |  |  |  |
| 🗹 Display Max. Temperature                   |         |  |  |  |
| Display Min. Temperature                     |         |  |  |  |
| Enable Temp Reading by C                     | licking |  |  |  |
| Emissivity                                   | 0.96    |  |  |  |
| Distance(m)                                  | 5       |  |  |  |
| Reflective Temperature(°C)                   | 0.25    |  |  |  |
| Alarm Holding Time 20 Second                 | s v     |  |  |  |
| Trigger Audio Alarm Temperature abnormal, pl |         |  |  |  |
| Trigger Light Alarm                          |         |  |  |  |
| Trigger SD Card Snapshot                     |         |  |  |  |
| Trigger SD Recording                         |         |  |  |  |
| Trigger Email                                |         |  |  |  |
| Trigger FTP                                  |         |  |  |  |
| Save                                         |         |  |  |  |

1. Click "Enable" and set the alarm holding time.

**Display Max. Temperature**: if checked, the Max. Temperature in the set area/line will be displayed in real time.

**Display Min. Temperature**: if checked, the Min. Temperature in the set area/line will be displayed in real time.

**Enable Temp Reading by Clicking**: if checked, you can read the real-time temperature of any point you click on the thermal image in the live interface.

**Emissivity**: Set the emissivity of the target. The emissivity of each object is different. Please refer to <u>Common Material Emissivity</u> for details.

Distance: The distance between the target and the camera.

Reflective: If there is any object with high emissivity in the scene, set the reflective

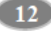

temperature to correct the ambient temperature. The reflective temperature should be set the same as the temperature of the high emissivity object.

2. Set alarm trigger options. The setup steps are the same as motion detection. Please refer to <u>Fire Detection</u> chapter for details.

3. Set thermography rule. Click the "Area" tab to go to the following interface.

The thermography rule type includes Point, Line Area.

**Point setting**: After the type is set to "Point", click "Draw Area" and then drag the mouse in the image on the left side to move the point. Click the "Stop Draw" button to stop drawing. Up to 10 points can be set in the above interface.

Line setting: After the type is set to "Line", click "Draw Area" and then drag the mouse in the image on the left side to draw a line. Click the "Stop Draw" button to stop drawing. To ensure the accuracy of temperature measurement, it is recommended to set not more than two lines at the same time.

Area setting: Click the "Draw Area" button and then click around the area where you want to set as the alarm area in the image on the left side (the alarm area should be a closed area). Click the "Stop Draw" button to stop drawing. Click the "Clear" button to delete the alarm area. Click the "Save" button to save the settings. To ensure the accuracy of temperature measurement, it is recommended to set not more than two areas at the same time.

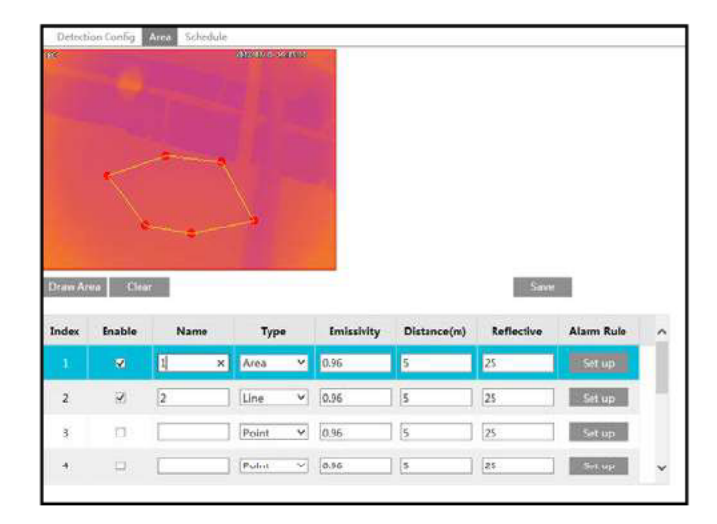

4. Click "Set up" to set the alarm rule.

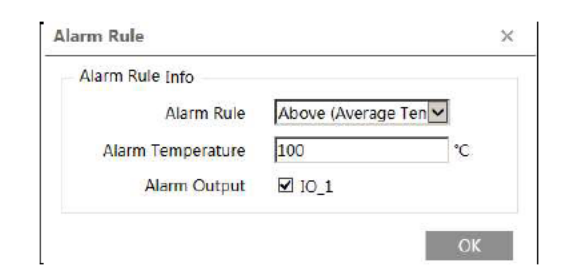

Set the alarm rule, alarm temperature and alarm output. For example, select Alarm Rule as Above (Average Temperature), set the alarm temperature to 100°C and check alarm output. Then alarms will be triggered when the average temperature of the target is higher than 100°C **5.** Click "Live" to view the temperature and rule information.

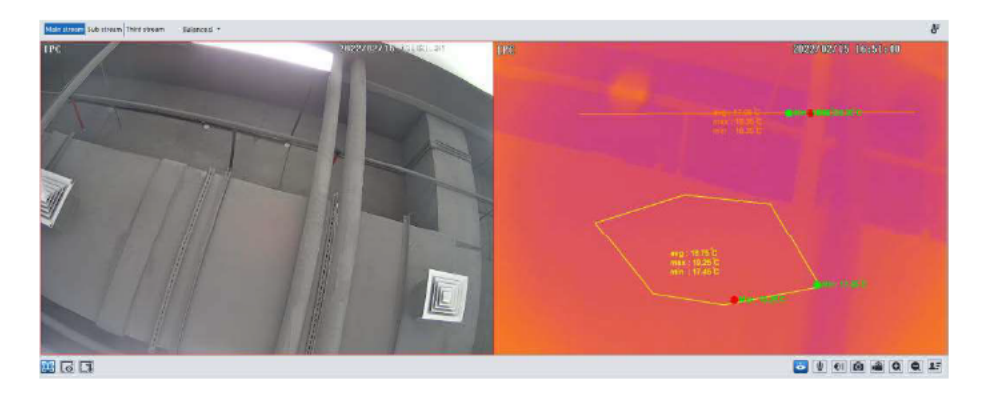

#### **Requirements of Fire detection and temperature measurement**

- 1. The thermal camera should be used in a stable indoor environment without wind. Please make sure the monitoring field is far away from any objects that could produce airflow.
- 2. The lens of the camera shouldn't face the sun to avoid the damage of the sensor.
- The thermal camera should be installed in the highest position of the detection area and the camera should face the detected object.

In the Webcam client, choose "Config" to go to the configuration interface. Note: Wherever applicable, click the "Save" button to save the settings.

# 5.1 System Configuration

# 5.1.1 Basic Information

In the "Basic Information" interface, the system information of the device is listed.

| Device Name         | IPC               |
|---------------------|-------------------|
| Product Model       |                   |
| Brand               |                   |
| Software Version    | 5.1.1.0(27565)    |
| Software Build Date | 2022-01-22        |
| Onvif Version       | 21.06             |
| OCX Version         | 2.1.8.4           |
| MAC                 | 00:18:ae:c6:c5:f1 |
| About this machine  | View              |
| Privacy Statement   | View              |

### 5.1.2 Date and Time

Go to Config→System→Date and Time. Please refer to the following interface.

| Zone   | GM      | r (Dublin, Lisbo | n, Lond | on, R | eykjavik) |    |   | ~    |
|--------|---------|------------------|---------|-------|-----------|----|---|------|
| DST    |         |                  |         |       |           |    |   |      |
| ⊛ Auto | DST     |                  |         |       |           |    |   |      |
| © Man  | ual DST |                  |         |       |           |    |   |      |
| Start  | Time    | January 🛩        | First   | ~     | Sunday 🐱  | 00 | Ŷ | Hour |
| End    | lime    | February 🛩       | First   | ~     | Monday ~  | 00 | v | Hour |
| Time   | Offset  | 120 Minute       | 8       |       |           |    | × |      |
|        |         |                  |         |       |           |    |   |      |

Select the time zone and DST as required.

Note: The time zone of the camera and the computer must be the same. It is recommended to modify the time zone of the camera according to the time zone of the computer. If the time

zone of the computer is modified, the current web client needs to be closed. Then re-open it and log in again.

Click the "Date and Time" tab to set the time mode and time format.

| Time Mode:  |                                |                     |        |
|-------------|--------------------------------|---------------------|--------|
| 6           | Synchronize with NTP server    |                     |        |
|             | NTP server: time.windows.com   | Update period: 1440 | Minute |
| 0           | Synchronize with computer time |                     |        |
|             | Date 2021-09-01 Time 17:37:36  |                     |        |
| 0           | ) Set manually                 |                     |        |
|             | 2021-09-01 09:37:32            |                     |        |
| Time Format | 24-Hour V                      |                     |        |

#### 5.1.3 Local Config

Go to Config $\rightarrow$ System $\rightarrow$ Local Config to set up the storage path of captured pictures and recorded videos on the local PC. There is also an option to enable or disable the bitrate display in the recorded files.

| Picture Path                 | C:\Program File | es\NetAIIPCamera    | Browse |
|------------------------------|-----------------|---------------------|--------|
| Record Path                  | C:\Program File | Browse              |        |
| Video Audio Settings         | O Open          | Close               |        |
| Show Bitrate                 | O Open          | Close               |        |
| Local Smart Snapshot Storage | O Open          | Close               |        |
| Rendering Mode               | High-efficient  | Mode(Recommended) V |        |
| Rendering Mode               | High-enicient   | mode(Recommended)   |        |
|                              |                 |                     | Save   |

Additionally, "Local smart snapshot storage" can be enabled or disabled here. If enabled, the captured pictures triggered by smart events (like line crossing detection, region intrusion, etc.) will be saved to the local PC.

Rendering Mode: High-efficient mode, compatible mode or low-efficient mode can be optional.

If the performance of your computer is not compatible with the web client or your computer has no graphics card, low-efficient mode is suggested.

Note: when you access your camera by the web browser without the plug-in, only Show Bitrate can be set in the above interface.

16

### 5.1.4 Storage

Go to Config→System→Storage to go to the interface as shown below.

| Network   | Camera | User | Manual    |  |
|-----------|--------|------|-----------|--|
| 110111011 | Cumeru | 0301 | 111010000 |  |

| Total picture<br>capacity   | 379 MB  |    |  |
|-----------------------------|---------|----|--|
| Picture remaining space     | 379 MB  |    |  |
| Total recording<br>capacity | 3329 MB |    |  |
| Record remaining space      | 2432 MB |    |  |
| State                       | Normal  |    |  |
| Snapshot Quota              | 10      | 96 |  |
| Video Quota                 | 90      | %  |  |

#### • SD Card Management

Click the "Format" button to format the SD card. All data will be cleared by clicking this button.

Click the "Eject" button to stop writing data to SD card. Then the SD card can be ejected safely.

**Snapshot Quota**: Set the capacity proportion of captured pictures on the SD card. **Video Quota**: Set the capacity proportion of record files on the SD card.

#### • Schedule Recording Settings

1. Go to Config  $\rightarrow$  System  $\rightarrow$  Storage  $\rightarrow$  Record to go to the interface as shown below.

| Management Re    | cord Snapshot |   |                   |               |
|------------------|---------------|---|-------------------|---------------|
| Record Parameter | rs            |   |                   |               |
| Record Stream    | Main stream   | v |                   |               |
| Pre Record Time  | No Pre Record | v | (H264,H265,MJPEG) |               |
| Cycle Write      | Yes           | v |                   |               |
| Timing           |               |   |                   |               |
| Enable Schedu    | le Record     |   |                   |               |
|                  |               |   |                   | O Erase 🖲 Add |

2. Set record stream, pre-record time, cycle writing.

Pre Record Time: Set the time to record before the actual recording begins.

3. Set schedule recording. Check "Enable Schedule Record" and set the schedule.

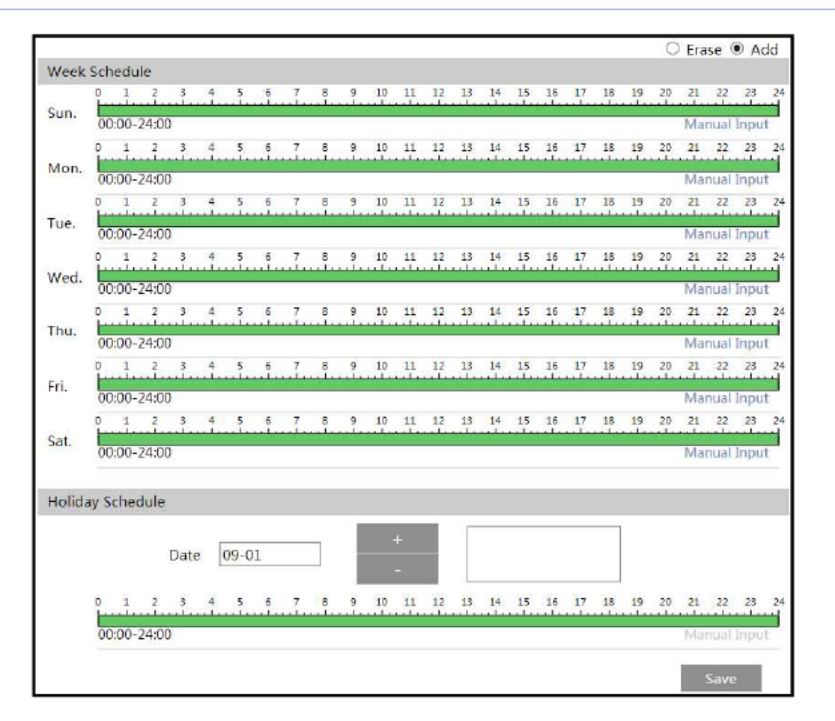

#### Weekly schedule

Set the alarm time from Monday to Sunday for a single week. Each day is divided in one hour increments. Green means scheduled. Blank means unscheduled.

"Add": Add the schedule for a special day. Drag the mouse to set the time on the timeline. "Erase": Delete the schedule. Drag the mouse to erase the time on the timeline.

Manual Input: Click it for a specific day to enter specific start and end times. This adds more granularities (minutes).

#### Day schedule

Set the alarm time for alarm a special day, such as a holiday. Note: Holiday schedule takes priority over weekly schedule.

#### Snapshot Settings

Go to Config→System→Storage→Snapshot to go to the interface as shown below.

| Snapshot Paramete                                                     | ers               |   |        |
|-----------------------------------------------------------------------|-------------------|---|--------|
| lmage Format                                                          | JPEG              | • |        |
| Resolution                                                            | 704x576           | • |        |
| Image Quality                                                         | Low               | • |        |
| Event Trigger                                                         |                   |   |        |
|                                                                       |                   |   |        |
| Snapshot Interval                                                     | 1                 |   | Second |
| Snapshot Interval<br>Snapshot Quantity                                | 1                 |   | Second |
| Snapshot Interval<br>Snapshot Quantity<br>Timing                      | 1<br>5            |   | Second |
| Snapshot Interval<br>Snapshot Quantity<br>Timing<br>I Enable Timing S | 1<br>5<br>napshot |   | Second |

Set the format, resolution and quality of the image saved on the SD card and the snapshot interval and quantity and the timing snapshot here.

**Snapshot Quantity**: The number you set here is the maximum quantity of snapshots. The actual quantity of snapshots may be less than this number. Supposing the occurrence time of an alarm event is less than the time of capturing pictures, the actual quantity of snapshots is less than the set quantity of snapshots.

Timing Snapshot: Enable timing snapshot first and then set the snapshot interval and schedule. The setup steps of schedule are the same as the schedule recording (See <u>Schedule</u> <u>Recording</u>).

### 5.2 Image Configuration

Image Configuration includes Display, Video/Audio, OSD, Video Mask and ROI Config.

### 5.2.1 Display Configuration

Go to Image  $\rightarrow$  Display interface as shown below. The image's brightness, contrast, hue and saturation and so on for common, day and night mode can be set up separately. The image effect can be quickly seen by switching the configuration file.

| Camera Parameters | Profile Management      | Image Configuration       | n                             |      |      |    |   |     |
|-------------------|-------------------------|---------------------------|-------------------------------|------|------|----|---|-----|
| IPC               | 2822302                 | 15 17402221               | Config File                   | Com  | mon  |    | ~ |     |
| 1                 | and the second distance |                           | Brightness                    |      |      |    |   | 50  |
|                   |                         | and and                   | Contrast                      |      |      |    | - | 55  |
| 4                 | The I                   |                           | Hue                           |      |      | -0 | _ | 50  |
|                   |                         |                           | Saturation                    |      | -    |    | _ | 60  |
|                   |                         |                           | WDR                           |      | _    |    | _ | 128 |
|                   |                         |                           | Sharpness                     |      |      | -0 | _ | 128 |
|                   |                         |                           | Noise Reduction               | n 🗆  | _    |    | _ | 128 |
|                   |                         |                           | Defog                         |      |      |    | _ | 128 |
| Video Adjustment  |                         |                           | Lens Distortion<br>Correction |      |      |    | _ | 80  |
| Frequency         | 50H7                    | ~                         | BLC                           |      | Off  |    |   | ~   |
| Infra rad Made    | Auto                    | ~                         | Antiflicker                   |      | Off  |    |   | ~   |
| Intra-red Mode    | Auto                    |                           | Smart IR                      |      | Off  |    |   | ~   |
| Image Mirror      | O Open                  | <ul> <li>Close</li> </ul> | White Balance                 |      | Auto |    |   | ~   |
| Image Flip        | O Open                  | Close                     | Day/Night Mod                 | le   | Auto |    |   | ¥   |
|                   |                         |                           | Sensitivity                   |      | Mid  |    | ~ |     |
|                   |                         |                           | Delay Time(Sec                | ond) |      |    | _ | 2   |
|                   |                         |                           | Exposure Mode                 | 6    | Auto |    |   | ~   |
|                   |                         |                           | Gain Mode                     |      | Auto |    |   | Y   |
|                   |                         |                           | Gain Limit                    |      | -    | -0 | _ | 50  |

Brightness: Set the brightness level of the camera's image.

Contrast: Set the color difference between the brightest and darkest parts.

Hue: Set the total color degree of the image.

Saturation: Set the degree of color purity. The purer the color, the brighter the image is.

**WDR**: WDR can adjust the camera to provide a better image when there are both very bright and very dark areas simultaneously in the field of the view by lowering the brightness of the bright area and increasing the brightness of the dark area.

Recording will be stopped for a few seconds while the mode is changing from non-WDR to WDR mode.

Sharpness: Set the resolution level of the image plane and the sharpness level of the image edge.

Noise Reduction: Decrease the noise and make the image more thorough. Increasing the value will make the noise reduction effect better but it will reduce the image resolution.

**Defog:** Activating this function and setting an appropriate value as needed in foggy, dusty, smoggy or rainy environment to get clear images.

Lens Distortion Correction: When the image appears distortion to some extent, please enable this function and adjust the level according to the actual scene to correct the distortion. Backlight Compensation (BLC):

· Off: disables the backlight compensation function. It is the default mode.

• HLC: lowers the brightness of the entire image by suppressing the brightness of the image's bright area and reducing the size of the halo area.

· BLC: If enabled, the auto exposure will activate according to the scene so that the object

of the image in the darkest area will be seen clearly. Antiflicker:

- Off: disables the anti-flicker function. This is used mostly in outdoor installations.
- 50Hz: reduces flicker in 50Hz lighting conditions.
- 60Hz: reduces flicker in 60Hz lighting conditions.

Smart IR: Choose "ON" or "OFF". This function can effectively avoid image overexposure so as to make the image more realistic. The higher the level is, the more overexposure compensation will be given.

White Balance: Adjust the color temperature according to the environment automatically. Day/Night Mode: Choose "Auto", "Day", "Night" or "Timing".

White Light Mode: "OFF", "Manual" or "Auto" is optional. In low illumination condition,

this mode can be enabled.

Exposure Mode: Choose "Auto" or "Manual". If manual is chosen, the digital shutter speed can be adjusted.

Gain Mode: Choose "Auto" or "Manual". If "Auto" is selected, the gain value will be automatically adjusted (within the set gain limit value) according to the actual situation. If "Manual" is selected, the gain value shall be set manually. The higher the value is, the brighter the image is.

Frequency: 50Hz and 60Hz can be optional.

Infrared Mode: Choose "Auto", "On" or "Off". Some modes may not support this mode.

**Corridor Pattern**: Corridor viewing modes can be used for situations such as long hallways. 0, 90, 180 and 270 are available. The default value is 0. The video resolution should be 1080P or below if this function is used.

**Image Mirror**: Turn the current video image horizontally. **Image Flip**: Turn the current video image vertically.

Schedule Settings of Image Parameters:

Click the "Profile Management" tab as shown below.

| Camera Parameters | Profile Management | Image Configuration |
|-------------------|--------------------|---------------------|
| Schedule          | Full Time          | ~                   |
| Config File       | Common             | v                   |

Set full time schedule for common, day, night mode and specified time schedule for day and night. Choose "Schedule" in the drop-down box of schedule as shown below.

| chedule    | Timing | • |  |  |
|------------|--------|---|--|--|
|            |        |   |  |  |
| Time Range |        |   |  |  |

Drag " " icons to set the time of day and night. Blue means day time and blank means night time. If the current mode of camera parameters is set to schedule, the image configuration mode will automatically switch between day and night according to the schedule.

Thermal Image Configuration: Click the "Image Configuration" tab to set the thermal color. Please set the display color of the thermal image as needed.

#### 5.2.2 Video / Audio Configuration

Network Camera User Manual

Go to Image  $\rightarrow$  Video / Audio interface as shown below. In this interface, set the resolution, frame rate, bitrate type, video quality and so on subject to the actual network condition.

| ndex | Stream     | Resolution  | Frame | Bitrat | • | Bitrate() | (bps) | Video    | I Frame | Vide | • | Profile      |
|------|------------|-------------|-------|--------|---|-----------|-------|----------|---------|------|---|--------------|
| 1    | Main stre  | 2592x1944 ¥ | 25    | CBR    | ~ | 4096      | ~     | Highes 🛩 | 100     | H264 | ~ | High Profile |
| 2    | Sub stream | 704x576 💙   | 25    | CBR    | ~ | 768       | ~     | Highes 🗸 | 100     | H264 | ~ | High Profile |
| 3    | Third stre | 704x576 🗸   | 25    | CBR    | × | 768       | *     | Higher 🗸 | 100     | H264 | ~ | High Profile |
| 4    | Thermal    | 1280x720 V  | 25    | CBR    | ~ | 1536      | ~     | Higher 🗸 | 100     | H264 | ~ | High Profile |

Four video streams can be adjustable.

Resolution: The size of image.

Frame rate: The higher the frame rate, the video is smoother.

**Bitrate type**: CBR and VBR are optional. Bitrate is related to image quality. CBR means that no matter how much change is seen in the video scene, the compression bitrate will be kept constant. VBR means that the compression bitrate will be adjusted according to scene changes. For example, for scenes that do not have much movement, the bitrate will be kept at a lower value. This can help optimize the network bandwidth usage.

**Bitrate**: it can be adjusted when the mode is set to CBR. The higher the bitrate, the better the image quality will be.

Video Quality: It can be adjusted when the mode is set to VBR. The higher the image quality, the more bitrate will be required.

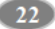

I Frame interval: It determines how many frames are allowed between a "group of pictures". When a new scene begins in a video, until that scene ends, the entire group of frames (or pictures) can be considered as a group of pictures. If there is not much movement in the scene, setting the value higher than the frame rate is fine, potentially resulting in less bandwidth usage. However, if the value is set too high, and there is a high frequency of movement in the video, there is a risk of frame skipping.

Video Compression: MJPEG, H264 and H265 can be optional. MJPEG is not available for main stream. Compared to H.264, H.265 reduces the transmission bitrate under the same resolution, frame rate and image quality.

Profile: For H.264. Baseline, main and high profiles are selectable.

Send Snapshot: Set the snapshot stream.

Video encode slice split: If this function is enabled, smooth image can be gotten even though using the low-performance PC.

Watermark: When playing back the local recorded video in the search interface, the watermark can be displayed. To enable it, check the watermark box and enter the watermark text.

Click the "Audio" tab to go to the interface as shown below.

| Video Audio      |         |    |
|------------------|---------|----|
| Z Enable         |         |    |
| Audio Encoding   | G711A   | ~  |
| Audio Type       | LIN     | ~  |
| Speaker          | Warning | ~  |
| LIN In Volume    |         | 80 |
| Audio Out Volume |         | 32 |
|                  | Sa      | ve |

Audio Encoding: G711A and G711U are selectable.

Audio Type: LIN or MIC can be optional.

Speaker: Choose warning voice or talkback as needed.

MIC/LIN In Volume: it ranges from 0~100. Please set as needed. (Only some models support MIC)

Audio Out Volume: Please set as needed.

### 5.2.3 OSD Configuration

Go to Image→OSD interface as shown below.

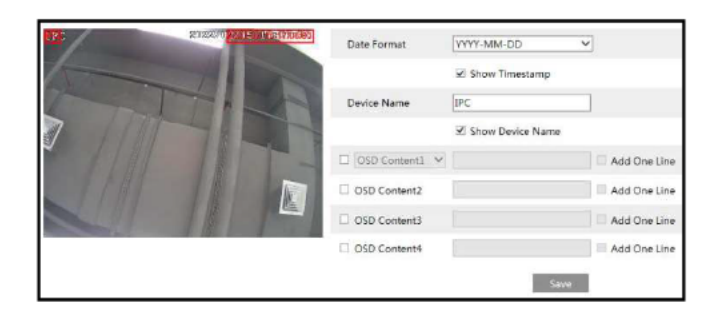

Set time stamp, device name, OSD content and picture overlap here. After enabling the corresponding display and entering the content, drag them to change their position. Then click the "Save" button to save the settings.

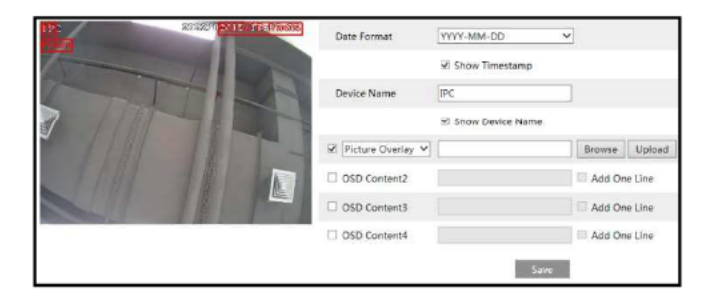

Picture Overlay Settings:

Check "OSD Content1", choose "Picture Overlay" and click "Browse" to select the overlap picture. Then click "Upload" to upload the overlap picture. The pixel of the image shall not exceed 200\*200, or it cannot be uploaded.

# 5.2.4 Video Mask

Go to Image→Video Mask interface as shown below. A maximum of 4 zones can be set up.

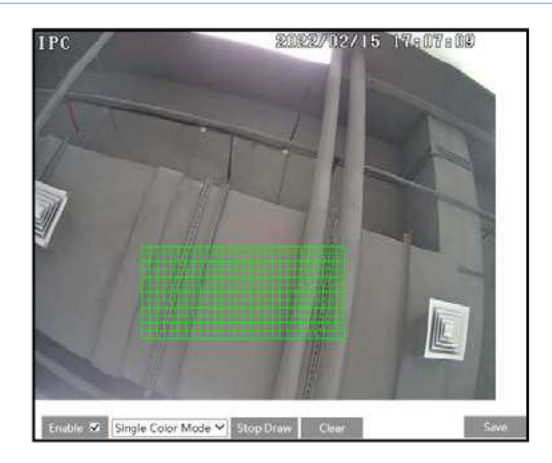

To set up video mask:

1. Enable video mask.

2. Click the "Draw Area" button and then drag the mouse to draw the video mask area.

3. Click the "Save" button to save the settings.

4. Return to the live to verify that the area have been drawn as shown as blocked out in the image.

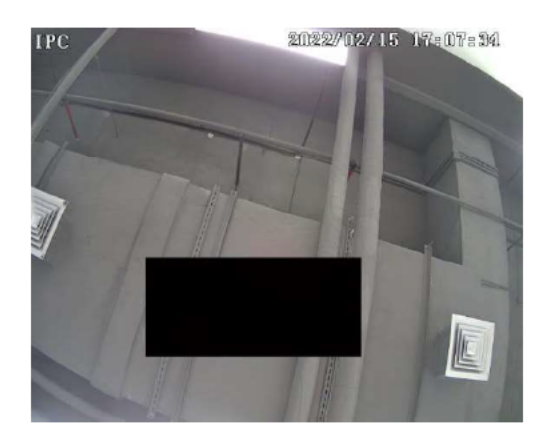

To clear the video mask: Click the "Clear" button to delete the current video mask area.

# 5.2.5 ROI Configuration

Go to Image  $\rightarrow$  ROI Config interface as shown below. An area in the image can be set as a region of interest. This area will have a higher bitrate than the rest of the image, resulting in better image quality for the identified area.

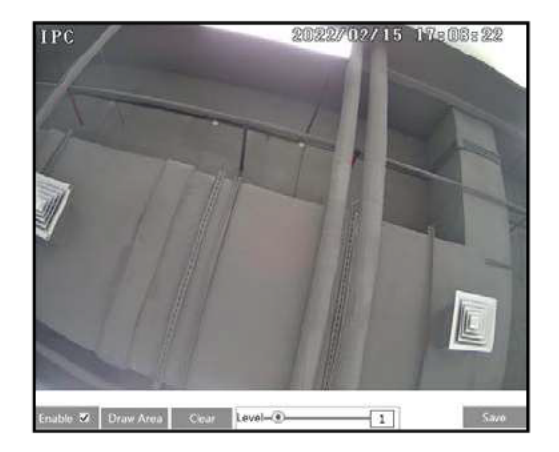

- 1. Check "Enable" and then click the "Draw Area" button.
- 2. Drag the mouse to set the ROI area.
- 3. Set the level.
- 4. Click the "Save" button to save the settings.

# 5.3 Alarm Configuration

# 5.3.1 Motion Detection

Go to Alarm→Motion Detection to set motion detection alarm.

| Detection Config Area ar         | d Sensitivity Schedule |
|----------------------------------|------------------------|
| Z Enable                         |                        |
| Alarm Holding Time 20            | Seconds 👻              |
| Tr <mark>i</mark> gger Alarm Out |                        |
| □ Alarm Out                      |                        |
| 🗌 Trigger Audio Alarm            | Squeaking voice 🗸      |
| □ Trigger SD Card Snaps          | hot                    |
| Trigger SD Recording             |                        |
| 🗆 Trigger Email                  |                        |
| Trigger FTP                      |                        |
|                                  | Save                   |

1. Check "Enable" check box to activate motion based alarms. If unchecked, the camera will not send out any signals to trigger motion-based recording to the NVR or CMS, even if there is motion in the video.

Alarm Holding Time: it refers to the interval time between the adjacent motion detections. For instance, if the alarm holding time is set to 20 seconds, once the camera detects a motion, it will go to alarm and would not detect any other motion in 20 seconds. If there is another motion detected during this period, it will be considered as continuous movement; otherwise it will be considered as a single motion.

Alarm Out: If selected, this would trigger an external relay output that is connected to the camera on detecting a motion based alarm (some models may support two alarm output interfaces. Please select alarm out according to the actual situation).

**Trigger Audio Alarm**: If selected, the warning voice will be uttered on motion detection. (Please set the warning voice first. See <u>Audio Alarm</u> for details).

Trigger SD Card Snapshot: If selected, the system will capture images on motion detection and save the images on an SD card.

Trigger SD Recording: If selected, video will be recorded on an SD card on motion detection.

**Trigger Email**: If "Trigger Email" and "Attach Picture" are checked (email address must be set first in the Email configuration interface), the captured pictures and triggered event will be sent into those addresses.

**Trigger FTP**: If "Trigger FTP" is checked, the captured pictures will be sent into FTP server address. Please refer to FTP configuration chapter for more details.

2. Set motion detection area and sensitivity. Click the "Area and Sensitivity" tab to go to the interface as shown below.

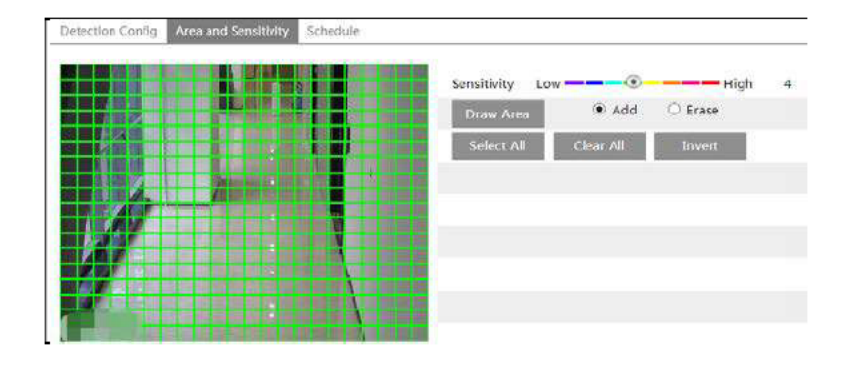

Move the "Sensitivity" scroll bar to set the sensitivity. Higher sensitivity value means that motion will be triggered more easily.

Select "Add" and click "Draw". Drag the mouse to draw the motion detection area; Select "Erase" and drag the mouse to clear motion detection area. After that, click the "Save" to save the settings.

3. Set the schedule for motion detection. The schedule setup steps of the motion detection are

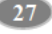

the same as the schedule recording setup (See Schedule Recording).

# 5.3.2 Other Alarms

#### • SD Card Full

1. Go to Config→Alarm→Anomaly→SD Card Full.

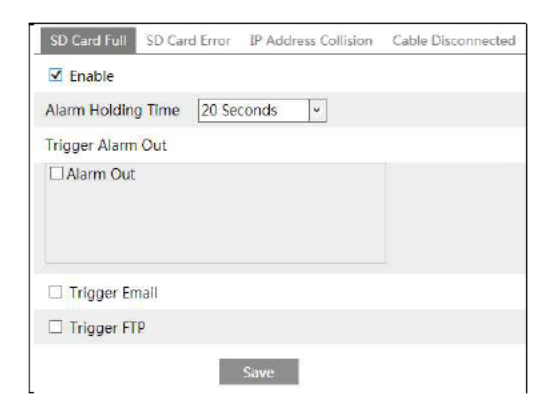

2. Click "Enable" and set the alarm holding time.

3. Set alarm trigger options. The setup steps are the same as motion detection. Please refer to motion detection chapter for details.

#### • SD Card Error

When there are some errors in writing SD card, the corresponding alarms will be triggered. 1. Go to Config  $\rightarrow$  Alarm  $\rightarrow$  Anomaly  $\rightarrow$  SD Card Error as shown below.

| SD Card Full  | SD Card Error | IP Address Collision | Cable Disconnected |
|---------------|---------------|----------------------|--------------------|
| Enable        |               |                      |                    |
| Alarm Holdin  | g Time 20 Se  | conds 🗸              |                    |
| Trigger Alarm | Out           |                      |                    |
| □ Alarm Out   |               |                      |                    |
| 🗆 Trigger En  | nail          |                      |                    |
| 🗌 Trigger FT  | P             |                      |                    |
|               |               | Save                 |                    |

2. Click "Enable" and set the alarm holding time.

3. Set alarm trigger options. Trigger alarm out, Email and FTP. The setup steps are the same as motion detection. Please refer to motion detection chapter for details.

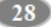
## • IP Address Conflict

1. Go to Config→Alarm→Anomaly→IP Address Collision as shown below.

| SD Card Full  | SD Card Error | IP Address Collision | Cable Disconnected |
|---------------|---------------|----------------------|--------------------|
| Enable        |               |                      |                    |
| Alarm Holding | Time 20 Se    | conds 🗸              |                    |
| Trigger Alarm | Out           |                      |                    |
| Alarm Out     |               |                      |                    |
|               |               |                      |                    |
|               |               |                      |                    |
|               |               |                      |                    |
|               |               | Save                 |                    |

2. Click "Enable alarm" and set the alarm holding time.

3. Trigger alarm out. When the IP address of the camera is in conflict with the IP address of other devices, the system will trigger the alarm out.

## • Cable Disconnection

1. Go to Config  $\rightarrow$  Alarm  $\rightarrow$  Anomaly  $\rightarrow$  Cable Disconnected as shown below.

| SD Card Full SD Car | d Error IP Address Collision | Cable Disconnected |
|---------------------|------------------------------|--------------------|
| Enable              |                              |                    |
| Alarm Holding Time  | 20 Seconds v                 |                    |
| Trigger Alarm Out   |                              |                    |
| Alarm Out           |                              |                    |
|                     | Save                         |                    |

- 2. Click "Enable" and set the alarm holding time.
- 3. Trigger alarm out. When the camera is disconnected, the system will trigger the alarm out.

# 5.3.3 Alarm In

To set sensor alarm (alarm in): Go to Config→Alarm→Alarm In interface as shown below.

| Detection Config Sc | hedule            |
|---------------------|-------------------|
| Enable              |                   |
| Alarm Type          | NO ¥              |
| Alarm Holding Time  | 20 Seconds v      |
| Sensor Name         |                   |
| Trigger Alarm Out   |                   |
| Trigger Audio Alan  | n Squeaking voice |
| Trigger Light Alarm |                   |
| Trigger SD Card Sn  | apshot            |
| Trigger SD Recordi  | ng                |
| Trigger Email       |                   |
| Trigger FTP         |                   |
|                     | Save              |

1. Click "Enable" and set the alarm type, alarm holding time and sensor name.

2. Set alarm trigger options. The setup steps are the same as fire detection. Please refer to <u>Fire</u> <u>Detection</u> chapter for details.

3. Click "Save" button to save the settings.

4. Set the schedule of the sensor alarm. The setup steps of the schedule are the same as the schedule recording setup. (See <u>Schedule Recording</u>).

If there are two sensors, please select the sensor ID. Click "Apply settings to" to quickly apply the settings to the other alarm input.

# 5.3.4 Alarm Out

This function is only available for some models. Go to Config→Alarm→Alarm Out.

| Alarm Out Mode     | Alarm Linkage | ~    |
|--------------------|---------------|------|
| Alarm Out Name     | alarmOut1     |      |
| Alarm Holding Time | 20 Seconds    | *    |
| Alarm Type         | NO            | ~    |
|                    |               | Save |

Alarm Out ID: Some models may support two alarm output interfaces. The alarm out can be set respectively by selecting alarm out ID.

Alarm Out Mode: Alarm linkage, manual operation, day/night switch linkage and timing are optional.

Alarm Linkage: Having selected this mode, select alarm out name, alarm holding time at the "Alarm Holding Time" pull down list box and alarm type.

Manual Operation: Having selected this mode, select the alarm type and click "Open" to trigger the alarm out immediately; click "Close" to stop alarm.

| Alarm Out Mode   | Manual Op | erat <mark>io</mark> n 🔉 |
|------------------|-----------|--------------------------|
| Alarm Type       | NO        | ,                        |
| Manual Operation | Open      | Close                    |
|                  |           | Save                     |

Day/Night Switch Linkage: Having selected this mode, select the alarm type and then choose to open or close alarm out when the camera switches to day mode or night mode.

| - 11 - 3 | ×                    |
|----------|----------------------|
| NO       | Y                    |
| Close    | ~                    |
| Close    | ~                    |
|          | NO<br>Close<br>Close |

**Timing**: Select the alarm type. Then click "Add" and drag the mouse on the timeline to set the schedule of alarm out; click "Erase" and drag the mouse on the timeline to erase the set time schedule. After this schedule is saved, the alarm out will be triggered in the specified time.

| Alarm Out Mode | T  | min   | g     |   |   |   |   | ~ |   |   |    |    |    |    |    |    |    |    |    |    |    |     |       |      |
|----------------|----|-------|-------|---|---|---|---|---|---|---|----|----|----|----|----|----|----|----|----|----|----|-----|-------|------|
| Alarm Type     | N  | 0     |       |   |   |   |   | ~ |   |   |    |    |    |    |    |    |    |    |    |    |    |     |       |      |
|                |    |       |       |   |   |   |   |   |   |   |    |    |    |    |    |    |    |    |    |    | C  | Era | ise ( | ) A  |
| La res         | 0  | 1     | 2     | 3 | 4 | 5 | 6 | 7 | 8 | 9 | 10 | 11 | 12 | 13 | 14 | 15 | 16 | 17 | 18 | 19 | 20 | 21  | 22    | 23   |
| Time Range     | 06 | :45-1 | 15:30 | ) |   |   |   | - |   |   |    |    |    |    |    |    |    |    |    |    |    | Ma  | nual  | Inpu |

## 5.3.5 Alarm Server

Go to Alarm $\rightarrow$ Alarm Server interface as shown below.

Set the server address, port, heartbeat and heartbeat interval. When an alarm occurs, the camera will transfer the alarm event to the alarm server. If an alarm server is not needed, there is no need to configure this section.

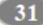

| Port               | 8010    |    |       |
|--------------------|---------|----|-------|
| Heartbeat          | Disable | ~  |       |
| Heartbeat interval | 30      | Se | econd |

# 5.3.6 Audio Alarm

Go to Alarm→Audio Alarm interface as shown below.

| Warning voice | English         | ~        |
|---------------|-----------------|----------|
| Voice         | Squeaking voice | ~        |
| Customize     |                 | <b>*</b> |
| Warning Times | 5               | times    |
| Volume        |                 | 100      |

① Select the warning voice. If you want to customize the voice, click to extend the following interface. Click "Browse" to choose the audio file you want to upload and then enter the audio name. Finally, click "Upload" to upload the audio file. Note that the format of the audio file must meet the requirement (see Tips), or it will not be uploaded. After you upload the audio file, you can select the audio name from the audio list and click "Listen" to listen to it. Click "Delete" to delete the audio.

| Upload<br>)                                                                                                    |
|----------------------------------------------------------------------------------------------------|
| 0                                                                                                    |
|                                                                                                    |
|                                                                                                    |
|                                                                                                    |
| the second second second second second second second second second second second second second second second s |
| Browse                                                                                                    |
|                                                                                                    |
| Upload                                                                                                    |
|                                                                                                    |
|                                                                                                    |
|                                                                                                    |

32

You can also record your own voice in the above interface and then upload.

- Insert the microphone into your PC.
- Click "Browse" to choose the save path of the audio you want to record.
- Set the record audio volume and then click "Start" to start recording your voice.
- Click "Upload" to upload your customized voice.

② Select the voice and then set the warning times and volume as needed. Warning times: it ranges from 1 to 50.

3 Click "OK" to save the settings.

## 5.3.7 Light Alarm

Go to Alarm→Light Alarm interface as shown below. Set the flashing time and frequency of the light.

| Flashing Time      | 20  |    | Second |
|--------------------|-----|----|--------|
| Flashing Frequency | Low | •  | 1      |
|                    |     | ОК | Ĭ.     |

Flashing time: the flashing time ranges from 1 second to 60 seconds. Flashing Frequency: three options- low, middle and high

# 5.4 Event Configuration (Optical)

For more accuracy, here are some recommendations for installation.

- Cameras should be installed on stable surfaces, as vibrations can affect the accuracy of detection.
- Avoid pointing the camera at the reflective surfaces (like shiny floors, mirrors, glass, lake surfaces and so on).
- Avoid places that are narrow or have too much shadowing.
- Avoid scenario where the object's color is similar to the background color.
- At any time of day or night, please make sure the image of the camera is clear and with adequate and even light, avoiding overexposure or too much darkness on both sides.

### 5.4.1 Video Exception

This function can detect changes in the surveillance environment affected by the external factors.

To set exception detection:

Go to Config→Event (Optical)→Exception interface as shown below.

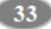

| Detection Config Se                          | nsitivity           |
|----------------------------------------------|---------------------|
| ☑ Scene Change Dete                          | ection              |
| Video Blur Detection                         | on                  |
| ☑ Video Cast Detecti                         | on                  |
| Alarm Holding Time                           | 20 Seconds 👻        |
| Trigger Alarm Out                            |                     |
| Trigger Audio Alam                           | m Squeaking voice 🗸 |
| Trigger SD Card Sn                           | apshot              |
|                                              |                     |
| Trigger SD Recordi                           | ing                 |
| Trigger SD Recordi                           | ing                 |
| Trigger SD Recordi Trigger Email Trigger FTP | ing                 |

1. Enable the applicable detection that's desired.

Scene Change Detection: Alarms will be triggered if the scene of the monitor video has changed.

Video Blur Detection: Alarms will be triggered if the video becomes blurry.

Video Cast Detection: Alarms will be triggered if the image is abnormal caused by color deviation.

2. Set the alarm holding time and alarm trigger options. The setup steps are the same as motion detection. Please refer to motion detection chapter for details.

3. Click "Save" button to save the settings.

4. Set the sensitivity of the exception detection. Click "Sensitivity" tab to go to the interface as shown below.

|             | 5 |       |       |
|-------------|---|-------|-------|
| Sensitivity |   | 28    |       |
|             |   | au 25 |       |
|             |   |       | Cours |

Drag the slider to set the sensitivity value or directly enter the sensitivity value in the textbox. Click "Save" button to save the settings.

The sensitivity value of Scene Change Detection: The higher the value is, the more sensitive

the system responds to the amplitude of the scene change.

The sensitivity value of Video Blur Detection: The higher the value is, the more sensitive the system responds to the blurriness of the image.

The sensitivity value of Video Cast Detection: The higher the value is, the more sensitive the system responds to the color shift of the image.

#### **X** The requirements of camera and surrounding area

- 1. Auto-focusing function should not been enabled for exception detection.
- 2. Try not to enable exception detection when light changes greatly in the scene.
- 3. Please contact us for more detailed application scenarios.

### 5.4.2 Line Crossing

Line Crossing: Alarms will be triggered if the target crosses the pre-defined alarm lines. Go to Config  $\rightarrow$  Event (Optical) $\rightarrow$ Line Crossing interface as shown below.

| Detection Config Area Schedule      |                  |
|-------------------------------------|------------------|
| ☑ Enable                            |                  |
| Save Original Picture To SD Card    |                  |
| Save Target Picture To SD Card      |                  |
| Detection target and sensitivity    |                  |
| Target                              | Sensitivity      |
| 🗹 Human                             |                  |
| Motor Vehicle                       |                  |
| Von-motor Vehicle                   |                  |
| Alarm Holding Time 20 Seco          | nds v            |
| Trigger Alarm Out                   |                  |
| Alarm Out                           |                  |
|                                     |                  |
| ☑ Trigger Audio Alarm High altitude | , Don't climbl 💙 |
| Trigger Light Alarm                 |                  |
| Trigger SD Card Snapshot            |                  |
| Trigger SD Recording                |                  |
| 🗆 Trigger Email                     |                  |
| Trigger FTP                         |                  |

1. Enable line crossing detection and select the snapshot type and the detection target.

Save Original Picture to SD Card: If it is enabled, the detected original pictures will be captured and saved to the SD card when the targets cross the alarm line.

Save Target Picture to SD Card: If it is enabled, the detected target pictures will be captured and saved to the SD card when the targets cross the alarm line.

Note: To save snapshots to the local PC, please enable "Local Smart Snapshot Storage" in the local config interface first. To save snapshots to the SD card, please install an SD card first.

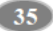

#### **Detection Target:**

Human: Select it and then alarms will be triggered if someone crosses the pre-defined alarm lines.

Motor Vehicle: Select it and then alarms will be triggered if a vehicle with four or more wheels (eg. a car, bus or truck) crosses the pre-defined alarm lines.

Non-motor Vehicle: Select it and then alarms will be triggered if a vehicle with two wheels (eg. a motorcycle or bicycle) crosses the pre-defined alarm lines.

All of the three types of objects can be selected simultaneously. Please select the detection objects as needed. If no object/target is selected, alarms will not be triggered even if line crossing detection is enabled.

2. Set the alarm holding time.

3. Set alarm trigger options. The setup steps are the same as fire detection. Please refer to <u>Fire</u> <u>Detection</u> chapter for details.

4. Click "Save" button to save the settings.

5. Set area of the line crossing alarm. Click the "Area" tab to go to the interface as shown below.

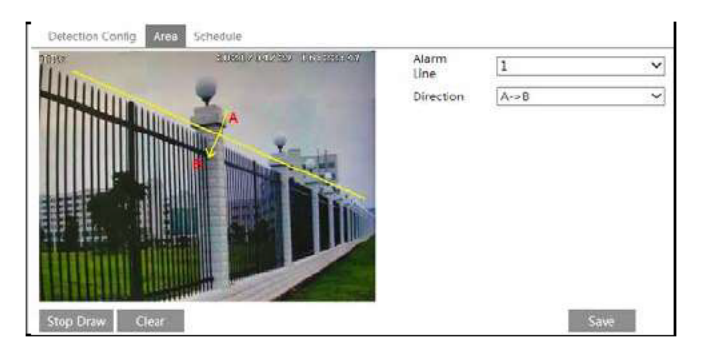

Set the alarm line number and direction. Up to 4 lines can be added. Multiple lines cannot be added simultaneously.

**Direction:** A<->B, A->B and A<-B optional. This indicates the direction of someone or a vehicle crosses over the alarm line.

A<->B: Alarms will be triggered when someone or a vehicle crosses over the alarm line from B to A or from A to B.

A->B: Alarms will be triggered when someone or a vehicle crosses over the alarm line from A to B.

A<-B: Alarms will be triggered when someone or a vehicle crosses over the alarm line from B to A.

Click the "Draw Area" button and then drag the mouse to draw a line in the image. Click the "Stop Draw" button to stop drawing. Click the "Clear" button to delete the lines. Click the "Save" button to save the settings.

6. Set the schedule of the line crossing alarm. The setup steps of the schedule are the same as the schedule recording setup (See <u>Schedule Recording</u>).

### X Configuration of camera and surrounding area

1. Auto-focusing function should not be enabled for line crossing detection.

2. Avoid the scenes with many trees or the scenes with various light changes (like many

flashing headlights). The ambient brightness of the scenes shouldn't be too low.

3. Cameras should be mounted at a height of 2.8 meters or above.

4. Keep the mounting angle of the camera at about 45°.

5. The detected objects should not be less than 1% of the entire image and the largest sizes of the detected objects should not be more than 1/8 of the entire image.

6. Make sure cameras can view objects for at least 2 seconds in the detected area for accurate detection.

7. Adequate light and clear scenery are crucial for line crossing detection.

### 5.4.3 Intrusion

Intrusion: Alarms will be triggered if the target intrudes into the pre-defined areas. This function can be applicable to important supervision places, danger areas and prohibited areas, like military administrative zones, high danger areas, no man's areas, etc. Go to Config→ Event (Optical)→Intrusion interface as shown below.

| Detection Config Area   | Schedule                    |
|-------------------------|-----------------------------|
| Enable                  |                             |
| Save Original Picture T | o SD Card                   |
| Save Target Picture To  | SD Card                     |
| Detection target and se | sitivity                    |
| Target                  | Sensitivity                 |
| 🗹 Human                 |                             |
| Motor Vehicle           | 50                          |
| V Non-motor Vehici      |                             |
| Alarm Holding Time      | 20 Seconds 👻                |
| Trigger Alarm Out       |                             |
| Alarm Out               |                             |
| Trigger Audio Alarm     | Dangerous area, do not ar 🗸 |
| Trigger Light Alarm     |                             |
| Trigger SD Card Snaps   | not                         |
| Trigger SD Recording    |                             |
| Trigger Email           |                             |
| Trigger FTP             |                             |

1. Enable intrusion detection and select the snapshot type and the detection target.

2. Set the alarm holding time.

3. Set alarm trigger options. The setup steps are the same as fire detection. Please refer to <u>Fire</u> <u>Detection</u> chapter for details..

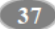

4. Click the "Save" button to save the settings.

5. Set the alarm area of the intrusion detection. Click the "Area" tab to go to the interface as shown below.

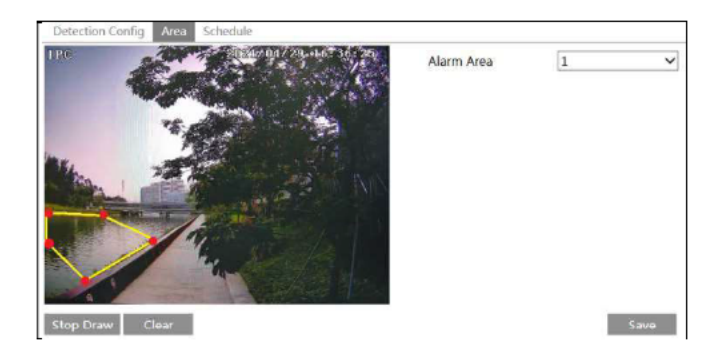

Set the alarm area number on the right side. Up to 4 alarm areas can be added. Click the "Draw Area" button and then click around the area where you want to set as the alarm area in the image on the left side (the alarm area should be a closed area). Click the "Stop Draw" button to stop drawing. Click the "Clear" button to delete the alarm area. Click the "Save" button to save the settings.

6. Set the schedule of the intrusion detection. The setup steps of the schedule are the same as schedule recording setup (See <u>Schedule Recording</u>).

#### X Configuration requirements of camera and surrounding area

1. Auto-focusing function should not be enabled for intrusion detection.

2. Avoid the scenes with many trees or the scenes with various light changes (like many flashing headlights). The ambient brightness of the scenes shouldn't be too low.

3. Cameras should be mounted at a height of 2.8 meters or above.

4. Keep the mounting angle of the camera at about 45°.

5. The detected objects should not be less than 1% of the entire image and the largest sizes of the detected objects should not be more than 1/8 of the entire image.

6. Make sure cameras can view objects for at least 2 seconds in the detected area for accurate detection.

7. Adequate light and clear scenery are crucial to intrusion detection.

#### 5.4.4 Region Entrance

**Region Entrance**: Alarms will be triggered if the target enters the pre-defined areas. Go to Config  $\rightarrow$  Event (Optical)  $\rightarrow$  Region Entrance interface. The setup steps of the region entrance are the same as Intrusion setup (See Intrusion for details).

### 5.4.5 Region Exiting

**Region Exiting**: Alarms will be triggered if the target exits from the pre-defined areas. Go to Config  $\rightarrow$  Event (Optical) $\rightarrow$ Region Exiting interface. The setup steps of the region

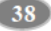

exiting are the same as Intrusion setup (See Intrusion for details).

### 5.4.6 Target Counting by Line

This function is to calculate the number of the people or vehicles crossing the alarm line through detecting, tracking and counting the shapes of the people or vehicles. 1. Go to Config  $\rightarrow$  Event (Optical) $\rightarrow$ Target Counting as shown below.

| Detection Config Area Sch    | edule           |    |                   |
|------------------------------|-----------------|----|-------------------|
| 🔽 Enable                     |                 |    |                   |
| Save Original Picture To SI  | Card            |    |                   |
| Save Target Picture To SD    | Card            |    |                   |
| Detection target and sensiti | vity            |    |                   |
| Target                       | Sensitivity     |    | Staying Threshold |
| 🗹 Human                      | ()              | 50 | 0                 |
| Motor Vehicle                |                 | 50 | 0                 |
| Non-motor Vehicle            |                 | 50 | 0                 |
| Counting Reset               |                 |    |                   |
| Timing Of                    | ×               |    |                   |
| Manual                       | Reset           |    |                   |
| Alarm Holding Time           | 20 Seconds Y    |    |                   |
| Trigger Alarm Out            |                 |    |                   |
| ☐ Alarm Out                  |                 |    |                   |
| Trigger Audio Alarm Squ      | ueaking voice 🗸 |    |                   |
| 🗆 Trigger Light Alarm        |                 |    |                   |
| Trigger SD Card Snapshot     |                 |    |                   |
| Trigger SD Recording         |                 |    |                   |
| Trigger Email                |                 |    |                   |
| Trigger FTP                  |                 |    |                   |

2. Enable target counting and select the snapshot type and the detection target.

**Detection Target**: Select the target to calculate. Human, motor vehicle and non-motor vehicle can be selected.

Staying Threshold: When the targets (human/vehicle) staying in the specified area exceed the threshold, alarms will be triggered.

**Counting Reset**: The current number of the target counting can be reset. You can choose to reset the counting daily, weekly or monthly. Click "Reset" to manually reset the current number of crossing line people/motor vehicle/non-motor vehicle counting.

3. Set alarm trigger options. The setup steps are the same as fire detection. Please refer to <u>Fire</u> <u>Detection</u> chapter for details.

4. Set the area of the target counting. Click the "Area" tab to go to the interface as shown below.

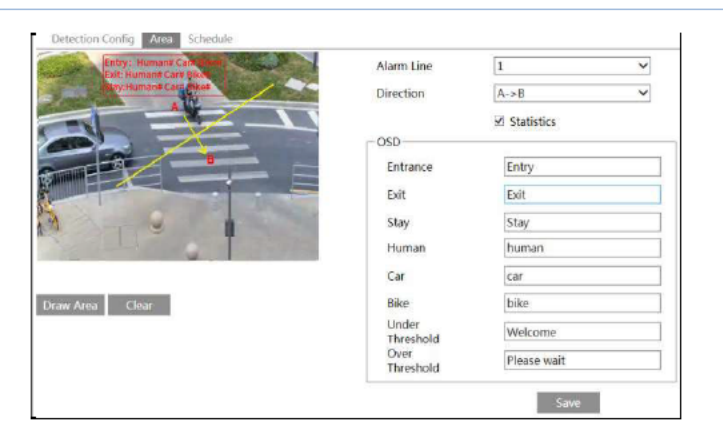

Set the alarm line number and direction. Only one alarm line can be added.

**Direction:** A->B and A<-B can be optional. The direction of the arrow is entrance. **Statistics:** If enabled, you can see the statistical information in the live view interface. If disabled, the statistical information will not be displayed in the live view interface. The statistical OSD information can be customized as needed.

Click the "Draw Area" button and then drag the mouse to draw a line in the image. Check "Statistics" and then move the red box to change the position of the statistical information displayed on the screen. Click the "Stop Draw" button to stop drawing. Click the "Clear" button to delete the lines.

Click the "Save" button to save the settings.

5. Set the schedule of the target counting. The setup steps of the schedule are the same as schedule recording setup (See <u>Schedule Recording</u>).

6. View the statistical information in the live view interface.

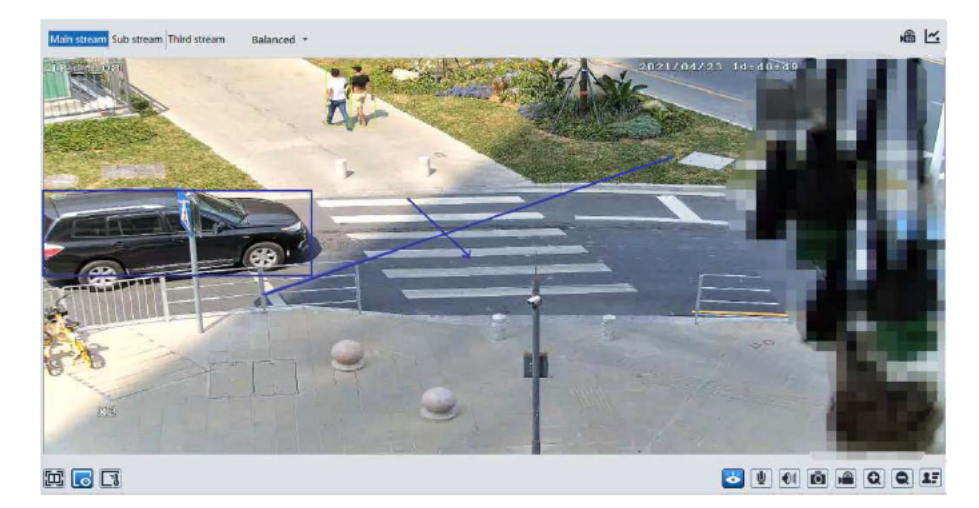

6. View the statistical information of target counting by line crossing. Click "Chart" to enter

the following interface.

|       | Report Type Day Report                    | Count Type Enter | Start Time 2021-07-28 00:00:00 III (count) | Tube Chart        |
|-------|-------------------------------------------|------------------|--------------------------------------------|-------------------|
| Incex | Count Time                                | Human            | Motor Vehicle                              | Non-motor Vehicle |
| 1     | 2021-07-28-0000:00 - 2021-07-29-00:59:59  | 0                | 0                                          | 0                 |
| i     | 2021-07-28 01:00:00 = 2021-07-38 01:58:59 | 6                | 0                                          | 8                 |
| 1     | 2021-07-28 02:00:00 - 2021-07-28 02:58:59 | 0                | 0                                          | 0                 |

Select the report type. Daily report, weekly report, monthly report and annual report are selectable.

Select the count type. Enter or leave can be optional.

Select the start time and then click "Count". Then the counting result will display in the statistic result area. Click Table or Chart to display the result in different way.

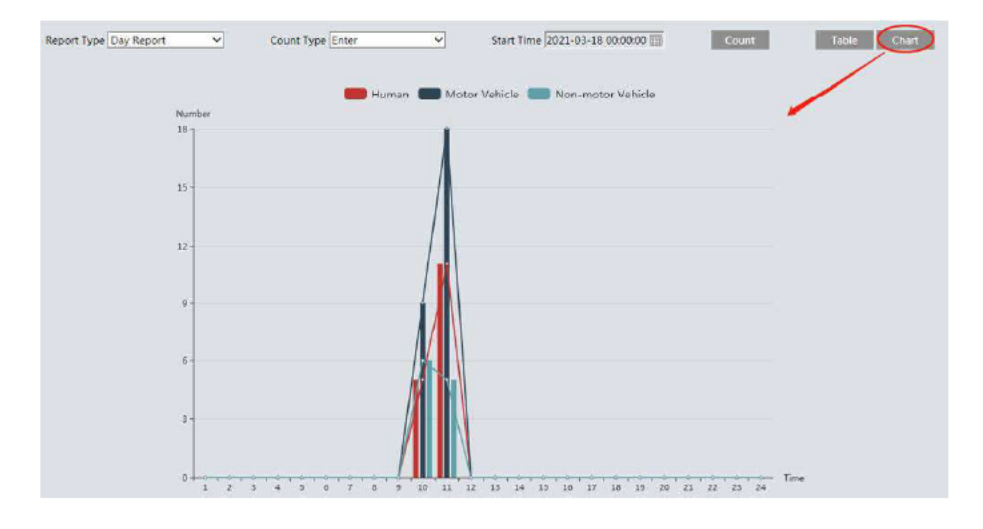

# 5.4.7 Face Detection

Face detection function is to detect the face appearing in the surveillance scene. Alarms will be triggered when a face is detected.

The setting steps are as follows:

1.Go to Config  $\rightarrow$  Event (Optical) $\rightarrow$ Face Detection as shown below.

| Detection Config        | Area    | Advanced     | Schedule |   |
|-------------------------|---------|--------------|----------|---|
| State                   | W       | orking       |          |   |
| ☑ Enable                |         |              |          |   |
| Save Source In          | format  | ion To SD Ca | ard      |   |
| Save Face Info          | rmatior | n To SD Card | I        |   |
| Trigger alarm condition | AI      | I ¥          |          |   |
| Alarm Holding Tir       | ne 20   | Seconds      | 2        |   |
| Trigger Audio           | Alarm   | Squeaking    | voice    | ~ |
| Trigger Light A         | Marm    |              |          |   |
| □ Trigger SD Car        | rd Snap | shot         |          |   |
| Trigger SD Ree          | cording |              |          |   |
| Trigger Email           |         |              |          |   |
|                         |         |              |          |   |
|                         |         | Save         |          |   |

2. Enable the face detection function.

Save Source Information to SD Card: if checked, the whole picture will be saved to the SD card when detecting a face.

Save Face Information to SD Card: if checked, the captured face picture will be saved to the SD card when detecting a face.

Note: To save images to the local PC, please enable the local smart snapshot storage first (Config→System→Local Config). To save images to the SD card, please install an SD card first.

Trigger alarm condition: all or mask off can be selectable.

All: Alarms will be triggered when the camera detects a face (with/without a mask).

Mask off: Alarms will be triggered when the detected person is not wearing a mask on the face.

3. Set alarm holding time and alarm trigger options. The alarm trigger setup steps are the same as fire detection setup. Please refer to <u>Fire Detection</u> chapter for details.

4. Set alarm detection area.

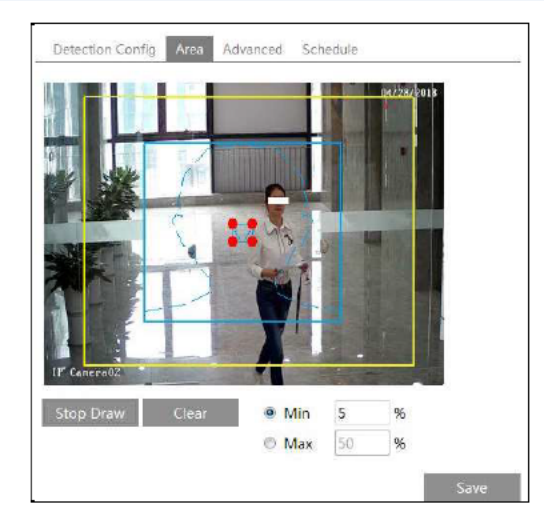

Click "Draw Area" and drag the border lines of the rectangle to modify its size. Move the rectangle to change its position. Click "Stop Draw" to stop drawing the area. Click "Clear" to clear the area. Then set the detectable face size by defining the maximum value and the minimum value (The default size range of a single face image occupies from 3% to 50% of the entire image).

5.Advanced settings. Choose the snapshot interval and number as needed to avoid capturing multiple similar pictures in a very short period of time.

| Detection Config A     | Advanc    | ed Schedule |
|------------------------|-----------|-------------|
| - Deduplication Period | d         |             |
| Snapshot Interval      | 30 Second | 5 🗸         |
| Snapshot Number        | 3         |             |

Snapshot Interval: If 5 seconds is selected, the camera will capture the same target once every 5 seconds during its continuous tracking period.

Snapshot Number: If the snapshot number is enabled and set (eg. 3), the camera will capture the same target once every 5 seconds and it will capture this target 3 times at most during its continuous tracking period. If the snapshot number is disabled, the camera will capture the same target once every 5 seconds until the target disappears in the detected area.

6. Set the schedule of the face detection. The setup steps of the schedule are the same as schedule recording setup (See <u>Schedule Recording</u>).

st Configuration requirements of camera and surrounding area

1. Cameras must be installed in the area with stable and adequate light sources.

2. The installation height ranges from 2.0m to 3.5m, adjustable according to the focal-length of different lenses and object distances.

3. The depression angle of the camera shall be less than or equal to 15°.

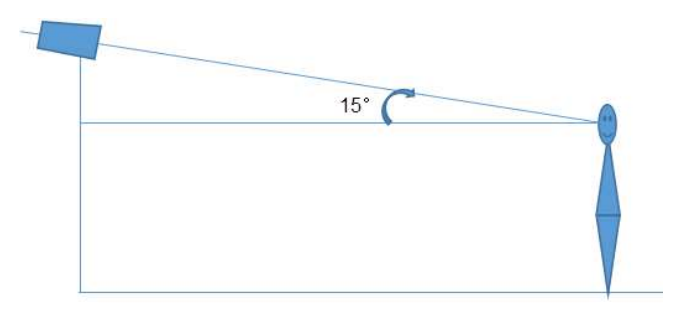

4. The object distance depends on the focal-length of the lens mounted in the camera.

5. To ensure the accuracy of face detection, the captured faces are only allowed to deviate less than  $30^{\circ}$  leftward or rightward or  $20^{\circ}$  upward or downward.

6. The following scenes are not applicable, like crowded scenes (airport, railway station, square, etc), backlight scenes, crossroads and so on.

# 5.5 Event Configuration (Thermal)

## 5.5.1 Line Crossing

**Line Crossing**: Alarms will be triggered if the target crosses the pre-defined alarm lines. Go to Config  $\rightarrow$  Event (Thermal) $\rightarrow$ Line Crossing interface as shown below.

| Detection Config Area   | Schedule        |
|-------------------------|-----------------|
| ☑ Enable                |                 |
| Save Original Picture 1 | o SD Card       |
| Save Target Picture To  | SD Card         |
| Detection target and se | nsitivity       |
| Target                  | Sensitivity     |
| 🗹 Human                 |                 |
| ✓ Motor Vehicle         |                 |
| Alarm Holding Time      | 20 Seconds V    |
| Trigger Alarm Out       |                 |
| Alarm Out               |                 |
| Trigger Audio Alarm     | Squeaking voice |
| 🗆 Trigger Light Alarm   |                 |
| Trigger SD Card Snaps   | shot            |
| Trigger SD Recording    |                 |
| Trigger Email           |                 |
| Trigger FTP             |                 |
|                         | Save            |

1. Enable line crossing detection and select the snapshot type and the detection target.

Note: Only human and motor vehicle can be classified for thermal image.

2. Set the alarm holding time.

3. Set alarm trigger options. The setup steps are the same as fire detection. Please refer to <u>Fire</u> <u>Detection</u> chapter for details.

4. Click "Save" button to save the settings.

5. Set area of the line crossing alarm. Click the "Area" tab to go to the interface as shown below.

| Detection Config Area Schedule |                     |           |      |   |
|--------------------------------|---------------------|-----------|------|---|
| 106                            | 7027412205-01420204 | Alarm     | 1    | ~ |
|                                |                     | Direction | A->B | ~ |
|                                |                     |           |      |   |
| <b>A</b>                       |                     |           |      |   |
| n Pit                          |                     |           |      |   |
|                                |                     |           |      |   |
|                                |                     |           |      |   |
| Stop Draw Clear                |                     |           | Save |   |

Set the alarm line number and direction. Up to 4 lines can be added. Multiple lines cannot be added simultaneously.

**Direction:** A<->B, A->B and A<-B optional. This indicates the direction of someone or a vehicle crosses over the alarm line.

A<->B: Alarms will be triggered when someone or a vehicle crosses over the alarm line from B to A or from A to B.

A->B: Alarms will be triggered when someone or a vehicle crosses over the alarm line from A to B.

A<-B: Alarms will be triggered when someone or a vehicle crosses over the alarm line from B to A.

Click the "Draw Area" button and then drag the mouse to draw a line in the image. Click the "Stop Draw" button to stop drawing. Click the "Clear" button to delete the lines. Click the "Save" button to save the settings.

6. Set the schedule of the line crossing alarm. The setup steps of the schedule are the same as the schedule recording setup (See <u>Schedule Recording</u>).

### 5.5.2 Intrusion

Intrusion: Alarms will be triggered if the target intrudes into the pre-defined areas. Go to Config $\rightarrow$ Event $\rightarrow$ Intrusion interface as shown below.

| Detection Config Area    | Schedule                    |
|--------------------------|-----------------------------|
| M Enable                 |                             |
| Save Original Picture T  | o SD Card                   |
| Save Target Picture To   | SD Card                     |
| Detection target and ser | nsitivity                   |
| Target                   | Sensitivity                 |
| 🗹 Human                  |                             |
| ☑ Motor Vehicle          |                             |
| Alarm Holding Time       | 20 Seconds Y                |
| Trigger Alarm Out        |                             |
| Alarm Out                |                             |
| Trigger Audio Alarm      | Dangerous area, do not ar 🗸 |
| Trigger Light Alarm      |                             |
| Trigger SD Card Snaps    | hot                         |
| Trigger SD Recording     |                             |
| Trigger Email            |                             |
| Trigger FTP              |                             |
|                          | Save                        |

1. Enable intrusion detection and select the snapshot type and the detection target.

Note: Only human and motor vehicle can be classified for thermal image.

2. Set the alarm holding time.

3. Set alarm trigger options. The setup steps are the same as fire detection. Please refer to <u>Fire</u> Detection chapter for details.

4. Click the "Save" button to save the settings.

5. Set the alarm area of the intrusion detection. Click the "Area" tab to go to the interface as shown below.

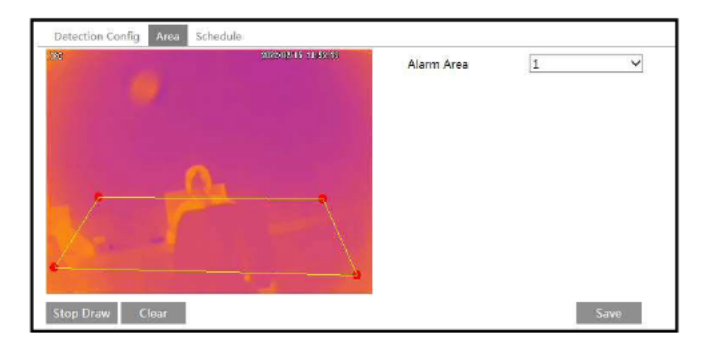

Set the alarm area number on the right side. Up to 4 alarm areas can be added.

Click the "Draw Area" button and then click around the area where you want to set as the alarm area in the image on the left side (the alarm area should be a closed area). Click the "Stop Draw" button to stop drawing. Click the "Clear" button to delete the alarm area. Click the "Save" button to save the settings.

6. Set the schedule of the intrusion detection. The setup steps of the schedule are the same as schedule recording setup (See <u>Schedule Recording</u>).

# 5.6 Network Configuration

### 5.6.1 TCP/IP

Go to Config-Network  $\rightarrow$  TCP/IP interface as shown below. There are two ways for network connection.

| metwork Camera Oser manual |
|----------------------------|
|----------------------------|

| 0.01                 |                   |      |
|----------------------|-------------------|------|
| O Obtain an IP addre | ess automatically |      |
| Use the following I  | P address         |      |
| IP Address           | 192.168.226.201   | Test |
| Subnet Mask          | 255.255.255.0     |      |
| Gateway              | 192.168.226.1     |      |
| Preferred DNS Server | 210.21.196.6      |      |
| Alternate DNS Server | 8.8.8.8           | 1    |

Use IP address (take IPv4 for example)-There are two options for IP setup: obtain an IP address automatically by DHCP and use the following IP address. Please choose one of the options as needed.

Test: Test the effectiveness of the IP address by clicking this button.

Use **PPPoE**-Click the "PPPoE Config" tab to go to the interface as shown below. Enable PPPoE and then enter the user name and password from your ISP.

| IPv4 IPv6 | PPPoE Config | IP Change Notification Config |
|-----------|--------------|-------------------------------|
| 🗵 Enable  |              |                               |
| User Name | 200000       | ĸx                            |
| Password  |              | ••                            |
|           |              | Save                          |

Either method of network connection can be used. If PPPoE is used to connect internet, the camera will get a dynamic WAN IP address. This IP address will change frequently. To be notified, the IP change notification function can be used.

Click "IP Change Notification Config" to go to the interface as shown below.

| 🗉 Tri | lgger Er | mail |  |
|-------|----------|------|--|
| 🗆 Tri | igger F1 | Р    |  |

Trigger Email: when the IP address of the device is changed, the new IP address will be sent to the email address that has been set up.

**Trigger FTP**: when the IP address of the device is changed, the new IP address will be sent to FTP server that has been set up.

### 5.6.2 Port

Go to Config $\rightarrow$ Network $\rightarrow$ Port interface as shown below. HTTP port, Data port and RTSP port can be set.

| HTTP Port                     | 80   |          |
|-------------------------------|------|----------|
| HTTPS Port                    | 443  |          |
| Data Port                     | 9008 |          |
| RTSP Port                     | 554  |          |
| Persistent<br>connection Port | 8080 | 🗹 Enable |
| WebSocket Port                | 7681 |          |

HTTP Port: The default HTTP port is 80. It can be changed to any port which is not occupied.

HTTPS Port: The default HTTPs port is 443. It can be changed to any port which is not occupied.

Data Port: The default data port is 9008. Please change it as necessary.

RTSP Port: The default port is 554. Please change it as necessary.

**Persistent Connection Port**: The port is used for a persistent connection of the third-party platform to push smart data, like face pictures.

WebSocket Port: Communication protocol port for plug-in free preview.

## 5.6.3 Server Configuration

This function is mainly used for connecting network video management system.

| Server Port    | 2009 |
|----------------|------|
| Server Address |      |
| Device ID      | 1    |

1. Check "Enable".

2. Check the IP address and port of the transfer media server in the ECMS/NVMS. Then enable the auto report in the ECMS/NVMS when adding a new device. Next, enter the remaining information of the device in the ECMS/NVMS. After that, the system will automatically allot a device ID. Please check it in the ECMS/NVMS.

3. Enter the above-mentioned server address, server port and device ID in the corresponding boxes. Click the "Save" button to save the settings.

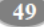

## 5.6.4 Onivf

The camera can be searched and connected to the third-party platform via ONVIF/RTSP protocol.

If "Activate Onvif User" is enabled in the device activation interface, the ONVIF user can be activated simultanously. When you connect the camera through the ONVIF protocol in the third-party platform, you can use this onvif user to connect.

You can also add new users in the Onvif interface.

| User Nan         | ne                         | User Type     |
|------------------|----------------------------|---------------|
| admin            | (                          | Administrator |
| Add User         |                            | ×             |
| User Name        |                            |               |
| Password         |                            |               |
| Level            |                            |               |
|                  | The password can be com    | nposed        |
|                  | upper or lower case letter | 5.            |
| Confirm Password | d                          |               |
| User Type        |                            | ~             |

Note: when adding the device to the third-party platform with ONVIF/RTSP protocol, please use the onvif user in the above interface.

# 5.6.5 DDNS

If the camera is set up with a DHCP connection, DDNS should be set for the internet. 1. Go to Config $\rightarrow$ Network $\rightarrow$  DDNS.

| Enable      |                |     |
|-------------|----------------|-----|
| Server Type | www.dyndns.com | ~   |
| User Name   |                |     |
| Password    |                |     |
| Domain      |                |     |
|             |                | ave |

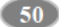

2. Apply for a domain name. Take www.dvrdyndns.com for example.

Enter www.dvrdydns.com in the IE address bar to visit its website. Then Click the "Registration" button.

| USER NAME               | XXXX                  |         |
|-------------------------|-----------------------|---------|
| PASSWORD                | •••••                 | 0       |
| CONFIRM                 | •••••                 |         |
| FIRST NAME              | xxx                   |         |
| LAST NAME               | XXX                   |         |
| SECURITY<br>QUESTION.   | My first phone num    | nber. 👻 |
| ANSWER                  | X00000X               |         |
| CONFIRM YOU'RE<br>HUMAN | 718408<br>New Captcha |         |

Create domain name.

| Domain name must start with (a-z, 0-9). Cannot end or start, but may co<br>is not case-sensitive. |                | You must create a do             | inein neme to continue.                      |
|---------------------------------------------------------------------------------------------------|----------------|----------------------------------|----------------------------------------------|
| is not case-sensitive.                                                                            | Domain name    | must start with (a-z, D-9). Cann | ot end or start, but may contain a hyphen an |
|                                                                                                   | is not case-se | sitive.                          | Pequest Domain                               |

After the domain name is successfully applied for, the domain name will be listed as below.

|           |        | Click a name to edit your domain settin |
|-----------|--------|-----------------------------------------|
| AME       | STATUS | DOMAIN                                  |
| 654121ABE | 0      | 654321abc.dvrdydrs.com                  |

Enter the username, password, domain you apply for in the DDNS configuration interface.
 Click the "Save" button to save the settings.

# 5.6.6 SNMP

To get camera status, parameters and alarm information and remotely manage the camera, the SNMP function can be used. Before using SNMP, please install an SNMP management tool and set the parameters of the SNMP, such as SNMP port, trap address. 1. Go to Config-Network-SNMP.

| SNMP v1/v2               |              |
|--------------------------|--------------|
| Enable SNMPv1            |              |
| Enable SNMPv2            |              |
| Read SNMP Community      |              |
| Write SNMP Community     |              |
| Trap Address             | * * *        |
| Trap Port                | 0            |
| Trap community           |              |
| SNMP v3                  |              |
| Enable SNMPv3            |              |
| Read User Name           |              |
| Security Level           | auth, priv 👻 |
| Authentication Algorithm | MD5 SHA      |
| Authentication Password  |              |
| Private-key Algorithm    | DES AES      |
| Private-key Algorithm    |              |
| Write User Name          |              |
| Security Level           | auth, priv 🔗 |
| Authentication Algorithm | • MD5 SHA    |
| Authentication Password  |              |
| Private-key Algorithm    | DES AES      |
| Private-key Algorithm    |              |
| Other Settings           |              |
| SNMP Port                | 0            |

2. Check the corresponding version checkbox (Enable SNMPv1, Enable SNMPv2, Enable SNMPv3) according to the version of the SNMP software that will be used.

3. Set the values for "Read SNMP Community", "Write SNMP Community", "Trap Address", "Trap Port" and so on. Please make sure the settings are the same as that of the SNMP software.

Note: Please use the different version in accordance with the security level you required. The higher the version is, the higher the level of the security is.

### 5.6.7 802.1x

If it is enabled, the camera's data can be protected. When the camera is connected to the network protected by the IEE802.1x, user authentication is needed.

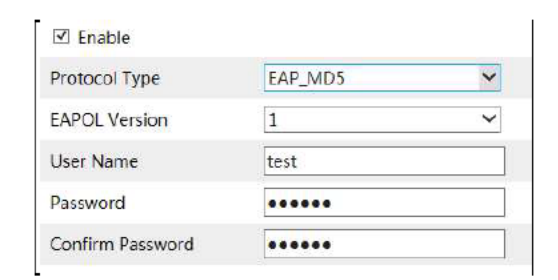

To use this function, the camera shall be connected to a switch supporting 802.1x protocol. The switch can be reckoned as an authentication system to identify the device in a local network. If the camera connected to the network interface of the switch has passed the authentication of the switch, it can be accessed via the local network. Protocol type and EAPOL version: Please use the default settings. User name and password: The user name and password must be the same with the user name and password applied for and registered in the authentication server.

# 5.6.8 RTSP

Go to Config→Network→RTSP.

| Port          | 554                                    |       |                 |
|---------------|----------------------------------------|-------|-----------------|
| Address       | rtsp://IP or domain name:port/profile1 |       |                 |
|               | rtsp://IP or domain name:port/profile2 |       |                 |
|               | rtsp://IP or domain name:port/profile3 |       |                 |
|               | rtsp://IP or domain name:port/profile4 |       |                 |
| Multicast add | ress                                   |       |                 |
| Main stream   | 239.0.0.0                              | 50554 | Automatic star  |
| Sub stream    | 239.0.0.1                              | 51554 | Automatic star  |
| Third stream  | 239.0.0.2                              | 52554 | Automatic star  |
|               | [                                      | 53554 | Automatic start |
| Thermal       | 239.0.0.3                              | 10000 |                 |

Select "Enable" to enable the RTSP function.

**Port**: Access port of the streaming media. The default number is 554. **RTSP Address**: The RTSP address (unicast) format that can be used to play the stream in a media player.

# **Multicast Address**

Main stream: The address format is "rtsp://IP address: rtsp port/profile1?transportmode=mcast". Sub stream: The address format is

"rtsp://IP address: rtsp port/profile2?transportmode=mcast". Third stream: The address format is

"rtsp://IP address: rtsp port/profile3?transportmode=mcast".

Thermal stream: The address format is

"rtsp://IP address: rtsp port/profile4?transportmode=mcast".

Audio: Having entered the main/sub stream in a VLC player, the video and audio will play automatically.

If "Allow anonymous login..." is checked, there is no need to enter the username and password to view the video.

If "auto start" is enabled, the multicast received data should be added into a VLC player to play the video.

Note:1. This camera support local preview through a VLC player. Enter the RTSP address (unicast or multicast, eg. rtsp://192.168.226.201:554/profile1?transportmode=mcast) in a VLC player to realize the simultaneous preview with the web client.

2. The IP address mentioned above cannot be the address of IPv6.

3. Avoid the use of the same multicast address in the same local network.

4. When playing the video through the multicast streams in a VLC player, please pay attention to the mode of the VLC player. If it is set to TCP mode, the video cannot be played.

5. If the coding format of the video of the main stream is MJPEG, the video may be disordered at some resolutions.

# 5.6.9 UPNP

If this function is enabled, the camera can be quickly accessed through the LAN. Go to Config→Network→UPnP. Enable UPNP and then enter UPnP name.

| ✓ Enable  |      |
|-----------|------|
| UPnP Name |      |
|           | Save |

#### 5.6.10 Email

If you need to trigger Email when an alarm happens or IP address is changed, please set the Email here first.

Go to Config→Network →Email.

| Anonymous Logi |
|----------------|
|                |
|                |
|                |
|                |
| 10-3600)       |
|                |
|                |
|                |
|                |
|                |

Sender Address: sender's e-mail address.

User name and password: sender's user name and password (you don't have to enter the username and password if "Anonymous Login" is enabled).

Server Address: The SMTP IP address or host name.

Select the secure connection type at the "Secure Connection" pull-down list according to what's required.

SMTP Port: The SMTP port.

Send Interval(S): The time interval of sending email. For example, if it is set to 60 seconds and multiple motion detection alarms are triggered within 60 seconds, they will be considered as only one alarm event and only one email will be sent. If one motion alarm event is triggered and then another motion detection alarm event is triggered after 60 seconds, two emails will be sent. When different alarms are triggered at the same time, multiple emails will be sent separately.

Click the "Test" button to test the connection of the account. Recipient Address: receiver's e-mail address.

# 5.6.11 FTP

After an FTP server is set up, captured pictures from events will be uploaded to the FTP server.

55

1. Go to Config  $\rightarrow$  Network  $\rightarrow$  FTP.

| Add FTP       ×         Server Name       test         Server Address       192.168.1.3         Upload Path       Example:/Dir/folder         Port       21         User Name       admin         Password       •         OK       Cancel |                        |        |                |           |
|----------------------------------------------------------------------------------------------------|------------------------|--------|----------------|-----------|
| Add FTP     ×       Server Name     test       Server Address     192.168.1.3       Upload Path     Example:/Dir/folder       Port     21       User Name     admin       Password     •       OK     Cancel                               | THE REPORT OF A DAMAGE |        |                | 645       |
| Server Name test<br>Server Address 192.168.1.3<br>Upload Path Example://Dir/tolder<br>Port 21<br>User Name admin Anonymou<br>Password •••••• •<br>OK Cancel                                                                                | Add FTP                |        |                | ×         |
| Server Address 192.168.1.3<br>Upload Path Example://Dir/tolder<br>Port 21<br>User Name admin Anonymous<br>Password ••••• •<br>OK Canicel                                                                                                   | Server Name            | test   |                | ]         |
| Upload Path Example:/Dir/folder<br>Port 21<br>User Name admin Anonymou<br>Password •••••• •<br>OK Cancel                                                                                                    | Server Address         | 192.16 | 8.1.3          | 1         |
| Port 21<br>User Name admin Anonymou<br>Password OK Carricel                                                                                                    | Upload Path            | Examp  | le;/Dir/folder | ]         |
| User Name admin Anonymou:<br>Password •••••• •                                                                                                    | Port                   | 21     |                | ]         |
| Password •••••• •                                                                                                    | User Name              | admin  |                | Anonymou: |
| OK Cancel                                                                                                    | Password               | *****  | • •            | -         |
|                                                                                                    |                        | OK     | Cancel         |           |

2. Click "Add" to add the information of the FTP. After that, click "Save" to save the settings.

Server Name: The name of the FTP server.

Network Camera User Manual

Server Address: The IP address or domain name of the FTP.

Upload Path: The directory where files will be uploaded to.

Port: The port of the FTP server.

User Name and Password: The username and password that are used to login to the FTP server.

3. In the event setting interface (like intrusion, line crossing, etc.), trigger FTP as shown below.

| Server Address |                |
|----------------|----------------|
| 192.168.1.3    | Attach Picture |
|                |                |
|                |                |
|                |                |

Please refer to <u>4.1.4 Storage-Snapshot Setting</u> for the parameter settings of the sending snapshots

Rule of FTP storage path: /device MAC address/event type/date/time/ For example: a face detection alarm occurs FTP file path : \00-18-ae-a8-da-2a\VFD\2021-01-09\14\ Event name table:

| File Name     | Event Type                          |
|---------------|-------------------------------------|
| IP            | IP address change                   |
| MOTION        | Motion Detection                    |
| SENSOR        | Sensor Alarm                        |
| TRIPWIRE      | Line Crossing Detection             |
| PERIMETER     | Region Intrusion<br>Detection       |
| OSC           | Object Left/Missing                 |
| AVD           | Video Exception                     |
| CDD           | Crowd Density Detection             |
| VFD           | Face Recognition                    |
| VEHICE        | License Plate Recognition           |
| AOIENTRY      | Region Entering                     |
| AOILEAVE      | Region Exiting                      |
| PASSLINECOUNT | Target Counting by Line<br>Crossing |
| TRAFFIC       | Target Counting by Region Intrusion |
| SDFULL        | SD Full                             |
| SDERROR       | SD Error                            |
|               |                                     |

Jpg image naming rule:

Event type\_Year(4digits)-Month(2digits)-Day(2 digits)-Hour(2 digits)-Minute(2 digits)-Second(2 digits)-Millisecond(3 digits)\_index(3 digits).jpg Description:

1. Event type: refers to the above table.

2. Zero shall be added if the digits are insufficient.

For example: MOTION\_2021-03-16-16-20-07-529\_032.jpg

Txt file naming rule:

Event type\_Year(4digits)-Month(2digits)-Day(2 digits)-Hour(2 digits)-Minute(2 digits)-Second(2 digits)-Millisecond(3 digits)\_index(3 digits).txt

TXT file content:

device name: xxx mac: device MAC address Event Type time: For example: device name: IPC mac: 00-18-ae-a8-da-2a MOTION time: 2021-03-16 12:20:07

Correspondence between txt file and jpeg file: the index of the txt file and jpeg file will be named as the same when the event is triggered each time.

## 5.6.12 HTTPS

HTTPs provides authentication of the web site and protects user privacy. Go to Config  $\rightarrow$ Network $\rightarrow$ HTTPS as shown below.

| Certificate installed | C=CN, ST=GD, L=SZ, O=embeddedsoftewar                                                                                                    | Delete |
|-----------------------|----------------------------------------------------------------------------------------------------|--------|
| Attribute             | Issued to: C=CN, S1=GD, L=SZ,<br>O -embeddedsofteware, OU=IPC,<br>H=localhoots, E=con.cn,<br>Issuer, C=CN, S1=GD, L=SZ,<br>O=embeddedsoftware, OU=IPC,<br>H=localhost, E=com.cn,<br>Validity date: 2017/07/26 01:02:07 -<br>2022 07:20 610:02:07 |        |

There is a certificate installed by default as shown above. Enable this function and save it. Then the camera can be accessed by entering https://IP: https port via the web browser (eg. https://192.168.226.201:443).

A private certificate can be created if users don't want to use the default one. Click "Delete" to cancel the default certificate. Then the following interface will be displayed.

| 🔲 Enable            |                                           |        |         |
|---------------------|-------------------------------------------|--------|---------|
| Installation type   | Have signed certificate, install directly |        |         |
| 2                   | O Create a private certificate            |        |         |
|                     | O Create a certificate request            |        |         |
| Install certificate | 1                                         | Browse | Install |

\* If there is a signed certificate, click "Browse" to select it and then click "Install" to install it. \* Click "Create a private certificate" to enter the following creation interface.

| Enable                       |                                             |      |
|------------------------------|---------------------------------------------|------|
| Installation type            | O Have signed certificate, Install directly |      |
|                              | Creaté a private certificate                |      |
|                              | ○ Create a certificate request              |      |
| Create a private certificate | Greate                                      |      |
|                              |                                             | Save |

Click the "Create" button to create a private certificate. Enter the country (only two letters available), domain (camera's IP address/domain), validity date, password, province/state, region and so on. Then click "OK" to save the settings.

58

\* Click "Create a certificate request" to enter the following interface.

| Installation type | $\odot$ Have signed certificate, install directly |
|-------------------|---------------------------------------------------|
|                   | O Create a private certificate                    |
|                   | Create a certificate request                      |

Click "Create" to create the certificate request. Then download the certificate request and submit it to the trusted certificate authority for signature. After receiving the signed certificate, import the certificate to the device.

### 5.6.13 QoS

QoS (Quality of Service) function is used to provide different quality of services for different network applications. With the deficient bandwidth, the router or switch will sort the data streams and transfer them according to their priority to solve the network delay and network congestion by using this function.

Go to Config→Network→QoS.

| Video/Audio DSCP | 13 |  |
|------------------|----|--|
| Alarm DSCP       | 35 |  |
| Manager DSCP     | 53 |  |

Video/Audio DSCP: The range is from 0 to 63. Alarm DSCP: The range is from 0 to 63. Manager DSCP: The range is from 0 to 63. Generally speaking, the larger the number is, the higher the priority is.

# 5.7 Security Configuration

# 5.7.1 User Configuration

Go to Config→Security→User interface as shown below.

| Add Mod | By Delicity Safety Question |           |  |
|---------|-----------------------------|-----------|--|
| Index   | User Name                   | User Type |  |
|         |                             |           |  |

### Add user:

1. Click the "Add" button to pop up the following textbox.

| Add User                                                                | ×                                 |
|-------------------------------------------------------------------------|-----------------------------------|
| User Name                                                               |                                   |
| Password                                                                |                                   |
| Level                                                                   |                                   |
| The password can be<br>of numbers, special cl<br>upper or lower case le | composed<br>haracters,<br>etters. |
| Confirm Password                                                        |                                   |
| User Type                                                               | ~                                 |
| Select All                                                              |                                   |
| Remote storage settings                                                 | ~                                 |
| Remote image settings                                                   |                                   |
| Remote PTZ control                                                      |                                   |
| Remote alarm server configuration                                       |                                   |
| Remote intelligent event configuration                                  |                                   |
|                                                                         |                                   |
| Remote network advanced configuration                                   | n                                 |

# 2. Enter user name in "User Name" textbox.

3. Enter the password in the "Password" and "Confirm Password" textbox. Please set the password according to the requirement of the password security level (Go to Config→Security→Security Management→Password Security interface to set the security level).

- 4. Choose the user type and select the desired user permissions.
- 5. Click the "OK" button and then the newly added user will be displayed in the user list.

#### Modify user:

- 1. Select a user to modify password in the user configuration list box.
- 2. The "Edit user" dialog box pops up by clicking the "Modify" button.

| User Name                                                                                                    | admin                                                                                              |   |
|----------------------------------------------------------------------------------------------------|----------------------------------------------------------------------------------------------------|---|
| Old Password                                                                                                    |                                                                                                    |   |
| New Password                                                                                                    |                                                                                                    | V |
| Level                                                                                                    |                                                                                                    |   |
|                                                                                                    | The password can be<br>composed of numbers, special<br>characters, upper or lower<br>case letters. |   |
| Confirm Password                                                                                                   |                                                                                                    |   |
| User Type                                                                                                    | Administrator V                                                                                    |   |
|                                                                                                    |                                                                                                    |   |
| ✓ Select All                                                                                                    | attinas                                                                                            | - |
| <ul> <li>✓ Select All</li> <li>✓ Remote storage s</li> <li>✓ Remote image set</li> </ul>                           | ettings<br>ttings                                                                                  | ^ |
| <ul> <li>✓ Select All</li> <li>✓ Remote storage s</li> <li>✓ Remote image se</li> <li>✓ Remote PTZ cont</li> </ul> | settings<br>ttings                                                                                 | ^ |
| Select All Remote storage s Remote image se Remote PTZ cont Remote alarm set                                       | ettings<br>ttings<br>rol                                                                           | ^ |
| Select All Remote storage s Remote image se Remote PTZ cont Remote alarm set Remote intelliger                     | ettings<br>ttings<br>rol<br>ver configuration<br>it event configuration                            | ^ |
| Select All Remote storage s Remote image se Remote PTZ cont Remote alarm ser Remote intelliger Remote intelliger   | ettings<br>ttings<br>rol<br>rver configuration<br>it event configuration<br>advanced configuration | ^ |

Admin can modify its password and change the user type and permission of other users here. Other users only can modify their password in this interface.

### Delete user:

Select the user to be deleted in the user configuration list box.
 Click the "Delete" button to delete the user.
 Note: The default administrator account cannot be deleted.

#### **Safety Question**

You can set the safety questions and answers here for the default admin user.

### 5.7.2 Online User

Go to Config→Security→Online User to view the user who is viewing the live video.

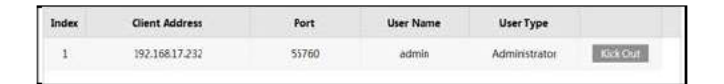

61

An administrator user can kick out all the other users (including other administrators).

# 5.7.3 Block and Allow Lists

Go to Config→Security→Block and Allow Lists as shown below.

| Enable address filtering    |                                 |                 |
|-----------------------------|---------------------------------|-----------------|
| Block the following address | s O Allow the following address |                 |
|                             | Add                             |                 |
|                             | Delete                          |                 |
|                             | 0.0.0.0                         | I ♥ IPv4 ○ IPv6 |

The setup steps are as follows:

Check the "Enable address filtering" check box.

Select "Block/Allow the following address", IPv4/IPv6 and then enter IP address in the address box and click the "Add" button.

## 5.7.4 Security Management

Go to Config→Security→Security Management as shown below.

| Security Service | Password Security     | Authentication            |               |
|------------------|-----------------------|---------------------------|---------------|
| Enable "lo       | cking once illegal lo | gin <sup>®</sup> function |               |
| Trigger En       | nail                  |                           |               |
| Logout Time      | 3600                  | Secon                     | d             |
|                  |                       |                           | - 1. March 10 |

In order to prevent against malicious password unlocking, "locking once illegal login" function can be enabled here. If this function is enabled, login failure after trying five times will make the login interface locked. The camera can be logged in again after a half hour or after the camera reboots.

Trigger Email: if enabled, e-mail will be sent when logging in/out or illegal login lock occurs.

Logout time: Set the logout time as needed. For example: 3600s, you will be automatically logged out after 3600s and then you need to enter the username and password again to log in.

Password Security

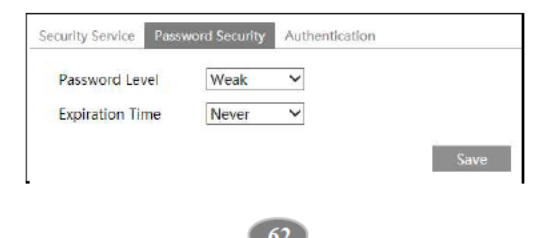

Please set the password level and expiration time as needed.

Password Level: Weak, Medium or Strong.

Weak level: Numbers, special characters, upper or lower case letters can be used. You can choose one of them or any combination of them when setting the password.

Medium Level: 8~16 characters, including at least two of the following categories: numbers, special characters, upper case letters and lower case letters.

Strong Level: 8~16 characters. Numbers, special characters, upper case letters and lower case letters must be included.

For your account security, it is recommended to set a strong password and change your password regularly.

HTTP Authentication: Basic or Token is selectable.

| HTTP Authenticatio | on Basic | ~ |  |
|--------------------|----------|---|--|
|                    |          |   |  |
|                    |          |   |  |

# 5.8 Maintenance Configuration

# 5.8.1 Backup and Restore

Go to Config→Maintenance→Backup & Restore.

| import Se                | etting                                                         |
|--------------------------|----------------------------------------------------------------|
| Path                     | Brows                                                          |
|                          | Import Setting                                                 |
| Export Se                | ttings                                                         |
|                          |                                                                |
|                          | Export Settings                                                |
|                          | Export Settings                                                |
| Default S                | Export Settings                                                |
| Default S                | Export Settings<br>ettings                                     |
| <b>Default S</b><br>Keep | Export Settings ettings                                        |
| <b>Default S</b><br>Keep | Export Settings ettings  Network Config Security Configuration |

63

• Import & Export Settings

Configuration settings of the camera can be exported form a camera into another camera.

1. Click "Browse" to select the save path for import or export information on the PC.

2. Click the "Import Setting" or "Export Setting" button.

Note: The login password need to be entered after clicking the "Import Setting" button.

#### • Default Settings

Click the "Load Default" button and then verify the password to restore all system settings to the default factory settings except those you want to keep.

#### 5.8.2 Reboot

Go to Config→Maintenance→Reboot. Click the "Reboot" button and then enter the password to reboot the device.

#### **Timed Reboot Setting:**

If necessary, the camera can be set up to reboot on a time interval. Enable "Time Settings", set the date and time, click the "Save" button and then enter the password to save the settings.

# 5.8.3 Upgrade

Go to Config $\rightarrow$ Maintenance $\rightarrow$ Upgrade. In this interface, the camera firmware can be updated.

| Local upgrade |        |        |         |
|---------------|--------|--------|---------|
| Path          | 20<br> | Browse | Upgrade |

1. Click the "Browse" button to select the save path of the upgrade file

2. Click the "Upgrade" button to start upgrading the firmware.

3. Enter the correct password and then the device will restart automatically

Caution! Do not close the browser or disconnect the camera from the network during the upgrade.

# 5.8.4 Operation Log

To query and export log:

- 1. Go to Config→Maintenance→Operation Log.
- 2. Select the main type, sub type, start and end time.
- 3. Click "Search" to view the operation log.
- 4. Click "Export" to export the operation log.
# 6.1 Image Search

Click Search to go to the interface as shown below. Images that are saved on the SD card or saved locally to the PC can be found here.

- Local Image Search
- 1. Choose "Picture"—"Local".

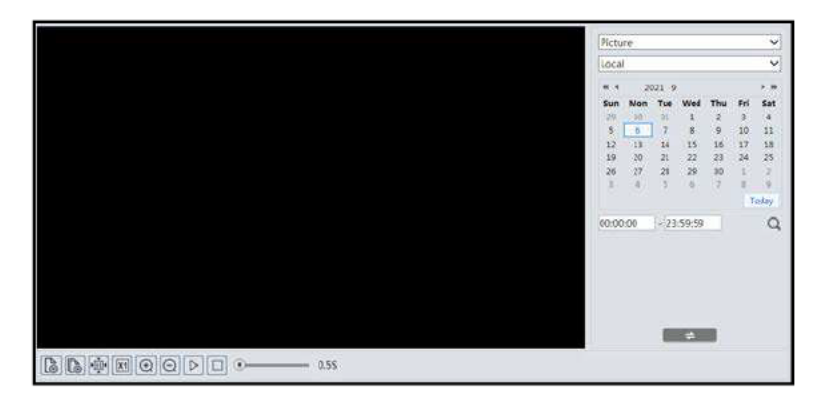

- 2. Set time: Select date and choose the start and end time.
- 3. Click  $\bigcirc$  to search the images.
- 4. Double click a file name in the list to view the captured photos as shown above.

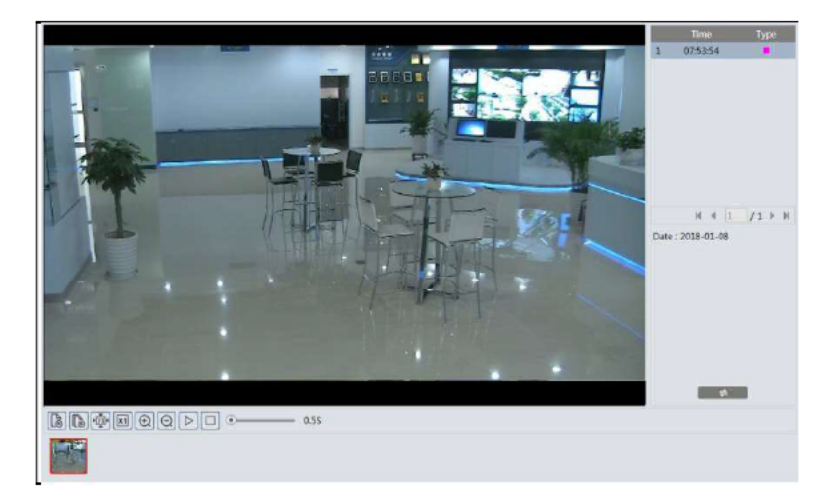

Click to return to the previous interface.

Note: When using the plug-in free browser, the local images cannot be searched.

### • SD Card Image Search

1. Choose "Picture"—"SD Card".

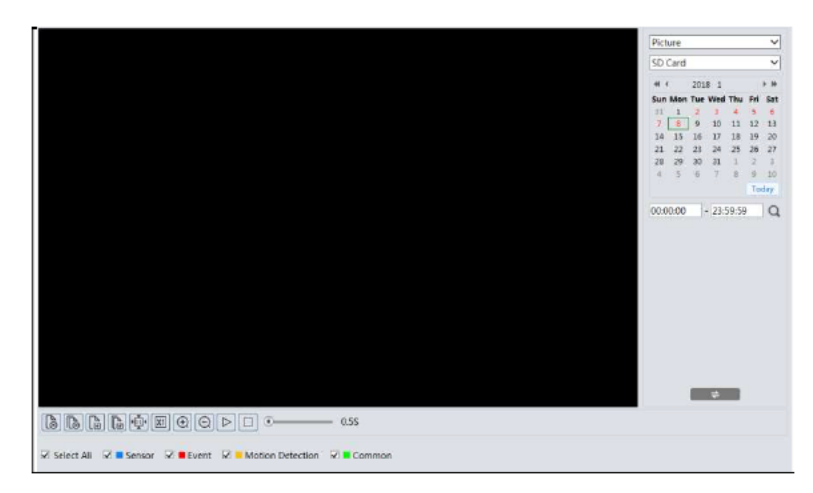

- 2. Set time: Select date and choose the start and end time.
- 3. Choose the alarm events at the bottom of the interface.
- 4. Click  $\mathbf{Q}$  to search the images.
- 5. Double click a file name in the list to view the captured photos.

Click to return to the previous interface.

The descriptions of the buttons are shown as follows.

| Icon        | Description                                                                | Icon | Description                                                                             |
|-------------|----------------------------------------------------------------------------|------|-----------------------------------------------------------------------------------------|
|             | Close: Select an image and<br>click this button to close<br>the image.     |      | Close all: Click this button to close all images.                                       |
| E           | Save: Click this button to select the path for saving the image on the PC. | (H)  | Save all: Click this button to<br>select the path for saving all<br>pictures on the PC. |
| V<br>V<br>V | Fit size: Click to fit the image on the screen.                            | ×1   | Actual size: Click this<br>button to display the actual<br>size of the image.           |
| ( )         | Zoom in: Click this button to digitally zoom in.                           | Θ    | Zoom out: Click this button to digitally zoom out.                                      |
| $\square$   | Slide show play: Click this button to start the slide show mode.           |      | Stop: Click this button to stop the slide show.                                         |

| Icon | Description                               | Icon | Description |
|------|-------------------------------------------|------|-------------|
|      | Play speed: Play speed of the slide show. |      |             |

# 6.2 Video Search

## 6.2.1 Local Video Search

Click Search to go to the interface as shown below. Videos were recorded locally to the PC can be played in this interface.

| +1 |            |       |       |       |       | Record                    |                                            | ~                              |
|----|------------|-------|-------|-------|-------|---------------------------|--------------------------------------------|--------------------------------|
|    |            |       |       |       |       | et t<br>Sun Mon           | 2018 1<br>Tee Wed Thu                      | r =                            |
|    |            |       |       |       |       | 7 14 15<br>21 23<br>28 29 | 9 10 11<br>16 17 18<br>28 34 25<br>30 31 1 | 12 13<br>29 20<br>36 27<br>2 1 |
|    |            |       |       |       |       | 14.15                     | 3 7 8                                      | 0 10<br>Today                  |
|    |            |       |       |       |       |                           |                                            |                                |
|    | Balanced * |       |       |       |       |                           |                                            |                                |
|    | 3 12 11    | 12 13 | 10 15 | 11 12 | 11 13 | - 21                      | 21 22                                      | 20 2                           |
|    |            |       |       |       |       | 24                        | 4 12H                                      | 28 18                          |

- 1. Choose "Record"—"Local".
- 2. Set search time: Select the date and choose the start and end time.
- 3. Click  $\bigcirc$  to search the images.
- 4. Double click on a file name in the list to start playback.

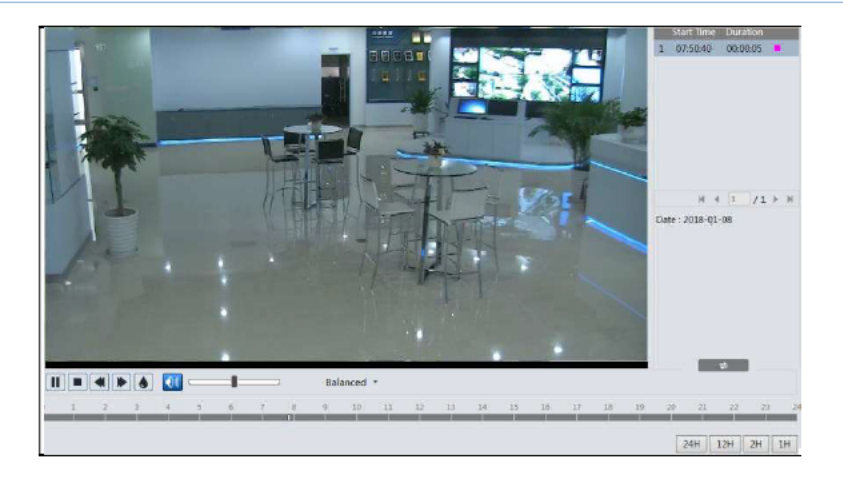

| Icon | Description                                                                           | Icon | Description            |
|------|---------------------------------------------------------------------------------------|------|------------------------|
|      | Play button. After<br>pausing the video,<br>click this button to<br>continue playing. |      | Pause button           |
|      | Stop button                                                                           |      | Speed down             |
|      | Speed up                                                                              | ١    | Watermark display      |
|      | Enable / disable audio; drag the slider to adjuvolume after enabling audio.           |      | e slider to adjust the |

Note: When using the plug-in free browser, the local videos cannot be searched.

### 6.2.2 SD Card Video Search

Click Search to go to the interface as shown below. Videos that were recorded on the SD card can be played in this interface.

- 1. Choose "Record"—"SD Card".
- 2. Set search time: Select the date and choose the start and end time.
- 3. Click  $\mathbf{Q}$  to search the images.

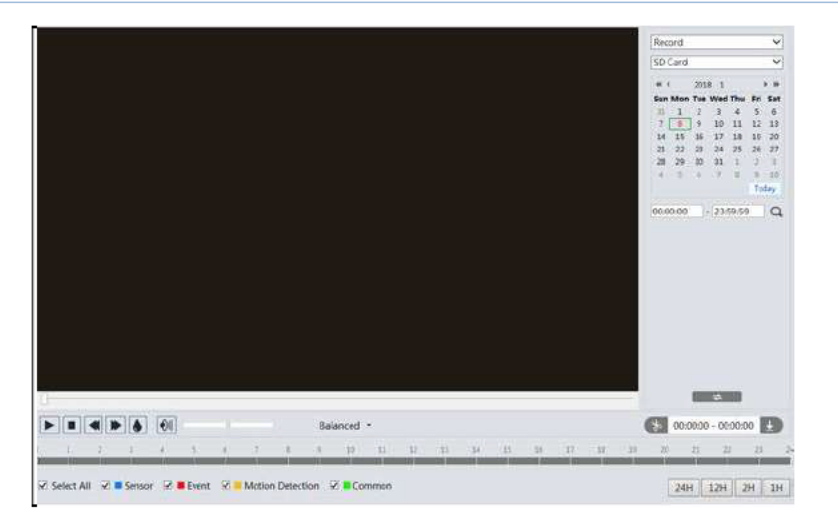

- 4. Select the alarm events at the bottom of the interface.
- 5. Select mix stream (video and audio stream) or video stream as needed.
- 6. Double click on a file name in the list to start playback.

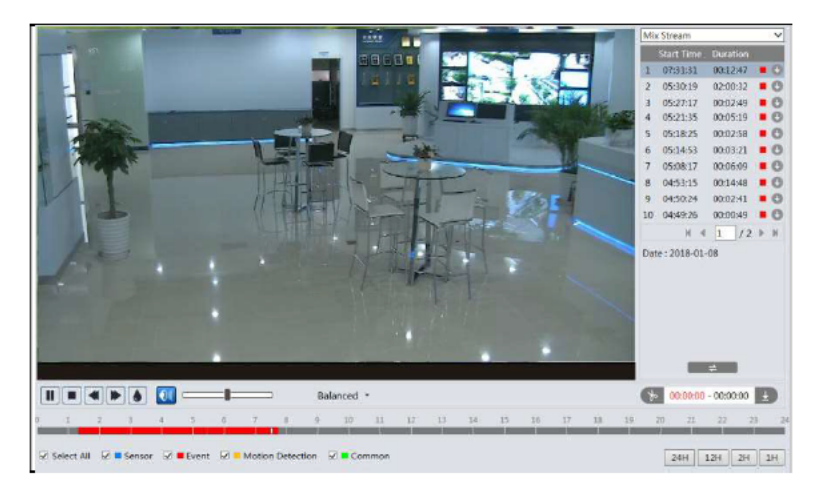

Note:  $\blacksquare$  and  $\blacktriangleright$  cannot be displayed when videos are played via the plug-in free browser.

The time table can be shown in 24H/12H/2H/1H format by clicking the corresponding buttons.

Video clip and downloading

- 1. Search the video files according to the above mentioned steps.
- 2. Select the start time by clicking on the time table.
- 3. Click 📂 to set the start time and then this button turns blue ( 🔊 ).
- 4. Select the end time by clicking on the time table. Then click 🚺 to set the end time.

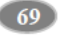

5. Click 🛃 to download the video file in the PC.

Click "Set up" to set the storage directory of the video files. Click "Open" to play the video.

Click "Clear List" to clear the downloading list.

Click "Close" to close the downloading window.

## **Appendix 1 Troubleshooting**

#### How to find the password?

A: The password for admin can be reset through "Edit Safety Question" function.

Click "Forget Password" in the login window and then enter the corresponding answer of the selected question in the popup window. After you correctly answer all questions, you can reset the password for *admin*. If you forget the answer of the question, this way will be invalid, please contact your dealer for help.

B: The passwords of other users can be reset by *admin*.

### Fail to connect devices through IE browser.

A: Network is not well connected. Check the connection and make sure it is connected well.

B: IP address is not available. Reset the IP address.

C: Web port number has been changed: contact administrator to get the correct port number.

D: Exclude the above reasons. Restore to default setting by IP-Tool.

### IP tool cannot search devices.

It may be caused by the anti-virus software in your computer. Please exit it and try to search device again.

### IE cannot download ActiveX control.

A. IE browser may be set up to block ActiveX. Follow the steps below.

① Open IE browser and then click Tools-----Internet Options.

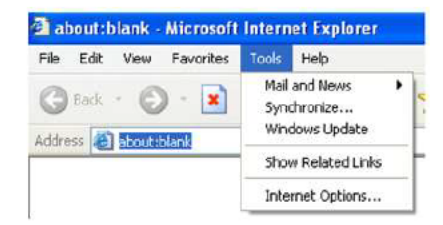

2 Select Security-----Custom Level....

3 Enable all the options under "ActiveX controls and plug-ins".

(4) Click OK to finish setup.

B. Other plug-ins or anti-virus blocks ActiveX. Please uninstall or close them.

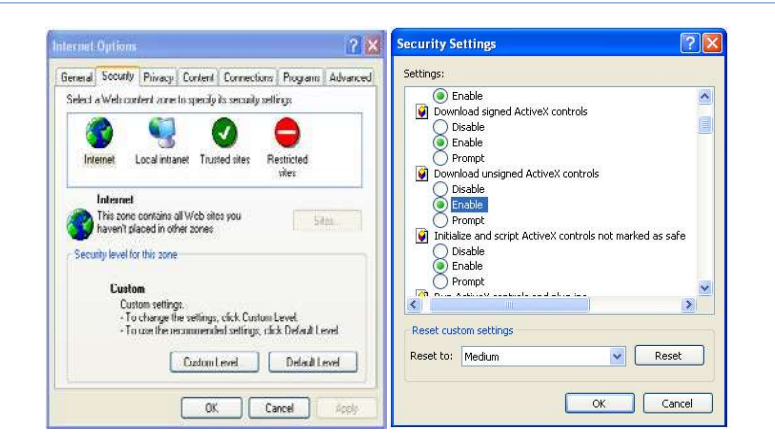

### No sound can be heard.

A: Audio input device is not connected. Please connect and try again.

B: Audio function is not enabled at the corresponding channel. Please enable this function.

### How to modify IP address through IP-Tool?

A: After you install the IP-Tool, run it as shown below.

| Device Name         Device Type         Product Model         IP Address         Http Port         Data Port         Subnet         Modify Network Parameter           Name         IPC         unknown         192.168.226.201         80         9008         255.255         Mac Address           name         IPC         unknown         192.168.12         80         9008         255.255         IP Address         192.168.22           name         IPC         unknown         192.168.13         80         9008         255.255         Subnet Mack         255.255.25                                                                                                    | •                  |
|----------------------------------------------------------------------------------------------------|--------------------|
| Name         IPC         unknown         192:168.226.201         80         90.08         255.255         Mac Address           name         IPC         unknown         192:168.1.2         80         90.08         255.255         IP Address         192:168.22           name         IPC         unknown         192:168.1.3         80         90.08         255.255         Subnet Mack         255:255.25                                                                                                    |                    |
| name         IPC         unknown         192.168.1.2         80         9008         255.255         IP Address         192.168.22           name         IPC         unknown         192.168.1.3         80         9008         255.255         Subhet Mask         255.255.25         255.255         255.255         255.255         255.255         255.255         255.255         255.255         255.255         255.255         255.255         255.255         255.255         255.255         255.255         255.255         255.255         255.255         255.255         255.255         255.255         255.255         255.255         255.255         255.255         255.255         255.255         255.255         255.255         255.255         255.255         255.255         255.255         255.255         255.255         255.255         255.255         255.255         255.255         255.255         255.255         255.255         255.255         255.255         255.255         255.255         255.255         255.255         255.255         255.255         255.255         255.255         255.255         255.255         255.255         255.255         255.255         255.255         255.255         255.255         255.255         255.255         255.255         255.255 |                    |
| name IPC unknown 192.168.1.3 80 9008 255.255 Subnet Mask 255.255 2                                                                                                    | 6.201              |
|                                                                                                    | 55.0               |
| Gateway 192-166-22                                                                                                    | 6.1                |
|                                                                                                    | lodify             |
| <ul> <li>Try: Enter the administrator ps<br/>then modify the network param</li> </ul>                                                                                                    | ssword.a<br>toters |
| Restore IPC Default Configurat                                                                                                    | tion 🗸 🔻           |

The default IP address of this camera is 192.168.226.201. Click the information of the camera listed in the above table to show the network information on the right hand. Modify the IP address and gateway of the camera and make sure its network address is in the same local network segment as the computer's. Please modify the IP address of your device according to the practical situation.

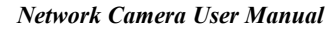

| Mac Address |                 |
|-------------|-----------------|
| IPAddress   | 192.168. 1 .201 |
| Subnet Mask | 255.255.255.0   |
| Gateway     | 192.168.1.1     |

For example, the IP address of your computer is 192.168.1.4. So the IP address of the camera shall be changed to 192.168.1.X. After modification, please enter the password of "admin" which is set in the device activation interface in advance and then click the "Modify" button to change the network parameters.

# **Appendix 2 Common Material Emissivity**

| Material              | Emissivity | Material        | Emissivity |
|-----------------------|------------|-----------------|------------|
| Human Skin            | 0.98       | Brick           | 0.95       |
| Printed Circuit Board | 0.91       | Sand            | 0.90       |
| Concrete              | 0.95       | Soil            | 0.92       |
| Ceramic               | 0.92       | Cloth           | 0.98       |
| Rubber                | 0.95       | Hard Paperboard | 0.90       |
| Paint                 | 0.93       | White Paper     | 0.90       |
| Wood                  | 0.85       | Water           | 0.96       |
| Pitch                 | 0.96       | Flame           | 0.2~0.3    |

The material emissivity is also affected by the surface of the material.

| Material Surface | Emissivity |
|------------------|------------|
| Rough            | 0.95       |
| Slightly Rough   | 0.8        |
| Slightly Smooth  | 0.6        |
| Smooth           | 0.3        |